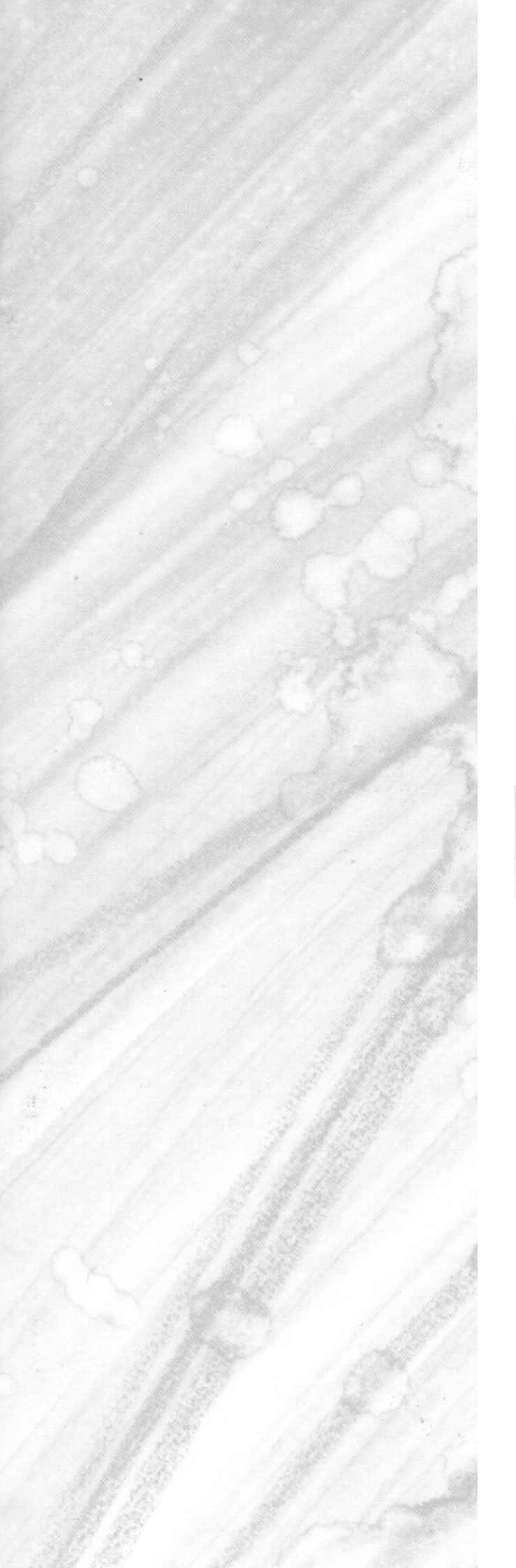

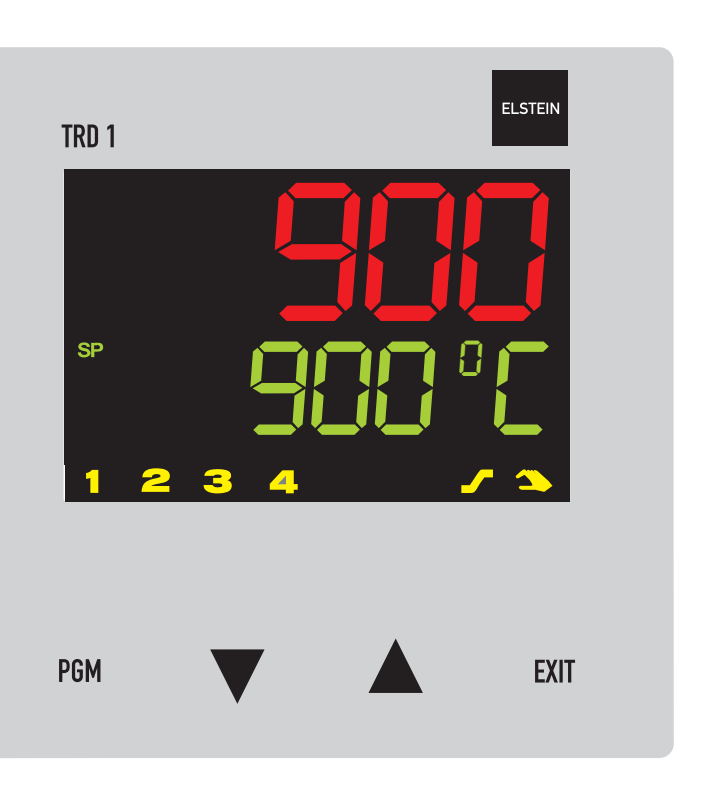

## TRD 1

Compact Controller with program function

**Operating Manual** 

2009-05-27/00456143

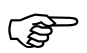

Please read this Operating Manual before commissioning the instrument. Keep the manual in a place which is accessible to all users at all times.

Please assist us to improve this operating manual. Your comments will be appreciated.

All necessary settings are described in this operating manual. If any difficulties should still arise during start-up, please do not carry out any unauthorized manipulations on the unit. You could endanger your rights under the instrument warranty!

Please contact the Elstein-Werk plant or the nearest Elstein representative.

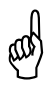

This manual is valid from instrument software version 192.02.05.

It appears by simultaneously pressing the  $\ensuremath{\mathfrak{s}}$  and  $\ensuremath{igstyle}$  keys.

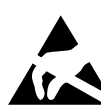

When accessing the inner parts of the unit and returning modules, assemblies or components, please observe the regulations accordings to EN 61340-5-1 and EN 61340-5-2 "Protection of electrostatic sensitive devices". Only use **ESD** packaging for transport.

Please note that we cannot accept any liability for damage caused by ESD.

ESD=Electro Static Discharge

Elstein-Werk M. Steinmetz GmbH & Co. KG Stettiner Straße 14 D-37154 Northeim Germany

www.elstein-werk.de

E-Mail: elstein-werk@t-online.de Tel.: +49 (0) 5551 983-0 Fax: +49 (0) 5551 983-61

## Contents

| 1                   | Introduction                                                     | 5             |
|---------------------|------------------------------------------------------------------|---------------|
| 1.1                 | Description and scope of delivery                                | 5             |
| 1.2                 | Typographical conventions                                        | 6             |
| 2                   | Mounting                                                         | 7             |
| 2.1                 | Mounting site and climatic conditions                            | 7             |
| 2.2                 | Dimensions                                                       | 7             |
| 2.3                 | Side-by-side mounting                                            | 7             |
| 2.4                 | Fitting in position                                              | 8             |
| 2.5                 | Removing the controller module                                   | 8             |
| 3                   | Electrical connection                                            | 9             |
| 3.1                 | Installation notes                                               | 9             |
| 3.2                 | Electrical isolation1                                            | 0             |
| 3.3                 | Connection diagram 1                                             | 1             |
| 4                   | Operation 1                                                      | 3             |
| 4.1                 | Displays and keys 1                                              | 3             |
| 4.2                 | Level concept 1                                                  | 4             |
| 4.3                 | Level inhibit 1                                                  | 4             |
| 4.4                 | Entries and operator prompting1                                  | 5             |
| 4.5                 | Operation of the fixed-setpoint controller / Manual mode 1       | 6             |
| <b>4.6</b><br>4.6.1 | <b>Operation of the program controller1</b><br>Entering programs | <b>7</b><br>8 |

## Contents

| 5                   | Operator level                               | 21              |
|---------------------|----------------------------------------------|-----------------|
| 6                   | Parameter level                              | 23              |
| 7                   | Configuration                                | 25              |
| 7.1                 | Overview of the configuration levels         | 27              |
| <b>7.2</b><br>7.2.1 | Analog input "InP"<br>Customized fine tuning | <b>28</b><br>30 |
| 7.3                 | Controller "Cntr"                            | 32              |
| 7.4                 | Generator "Pro"                              | 34              |
| 7.5                 | Limit comparators "LC"                       | 36              |
| 7.6                 | Outputs "OutP"                               | 40              |
| 7.7                 | Binary functions "binF"                      | 41              |
| 7.8                 | Display "diSP"                               | 44              |
| 7.9                 | Timer "tFct"                                 | 45              |
| 8                   | Tuning (optimization)                        | 47              |
| 8.1                 | Autotuning (self-optimization)               | 47              |
| 8.2                 | Check of the tuning                          | 50              |
| 9                   | Appendix                                     | 51              |
| 9.1                 | Technical data                               | 51              |
| 9.2                 | Alarm messages                               | 53              |
| 10                  | Index                                        | 55              |

### 1.1 Description and scope of delivery

The freely programmable controller in DIN format is used to control temperature. It has been pre-programmed with a type K thermocouple for Elstein infrared radiators. After connecting up the power supply, the thermocouple and the controller output, the controller can be commissioned without any further configuration. Please refer to "Note" under item 6.

The high-contrast, multicolor LCD display for process value, setpoint and operator prompting contains two four-digit 7-segment displays, two single-character 16-segment displays, display of the active setpoints, six status indicators, and displays for the unit, ramp function and manual operation.

Just four keys on the front panel are needed for operation, parameterization and configuration. The software includes a program or ramp function, parameter set changeover, autotuning (self-optimization), a math and logic module, as well as 4 limit comparators.

Linearizations for the usual transducers are stored, and a customer-specific linearization table can be programmed.

The electrical connection is made at the back of the instrument, via screw terminals.

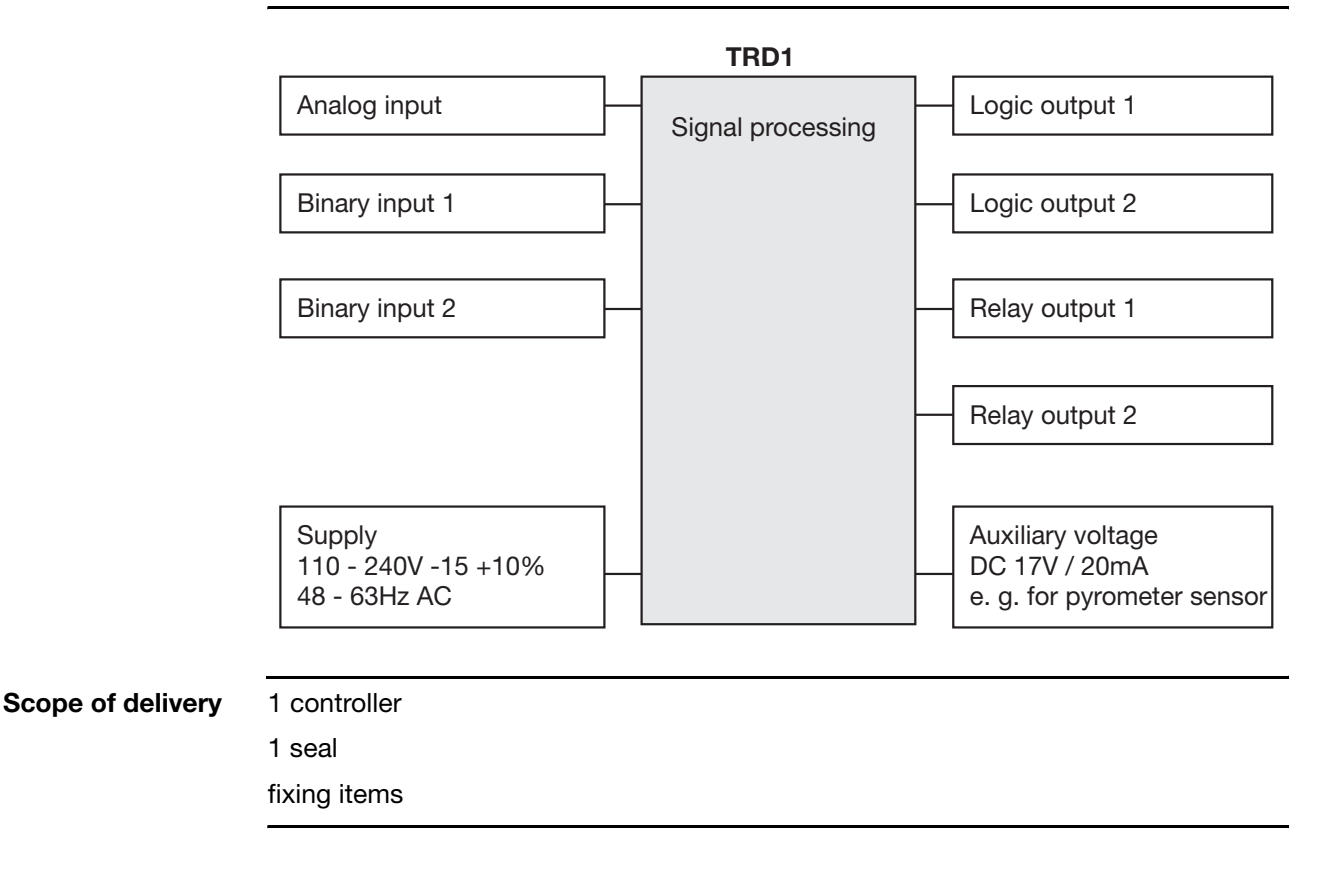

## **1** Introduction

## 1.2 Typographical conventions

| Warning signs  | <u>\</u> | Danger                | This symbol is used when there may be <b>danger to personnel</b> if the instructions are ignored or not followed correctly!         |
|----------------|----------|-----------------------|----------------------------------------------------------------------------------------------------|
| Ŕ              | da<br>A  | Caution               | This symbol is used when there may be <b>damage to</b> equipment or data if the instructions are ignored or not followed correctly! |
| Á T            |          | Caution               | This symbol is used where special care is required when<br>handling components liable to damage through<br>electrostatic discharge. |
| Note signs     |          | Note                  | This symbol is used when <b>your special attention</b> is drawn to a remark.                                                        |
| 4              | >        | Reference             | This symbol refers to further information in other operating instructions, chapters or sections.                                    |
| k              | *        | Action<br>instruction | This symbol indicates that an action to be performed is described.                                                                  |
|                |          |                       | The individual steps are marked by this asterisk, e.g.                                                                              |
|                |          |                       |                                                                                                    |
| Representation |          | Menu items            | Texts from the setup program are shown in italics, for example: <i>edit program</i> .                                               |

Blinking display

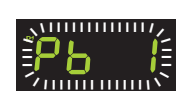

### 2.1 Mounting site and climatic conditions

The conditions on the mounting site must meet the requirements specified in the technical data. The ambient temperature on the mounting site can be from 0 to 55 °C, with a relative humidity of not more than 90 %.

### 2.2 Dimensions

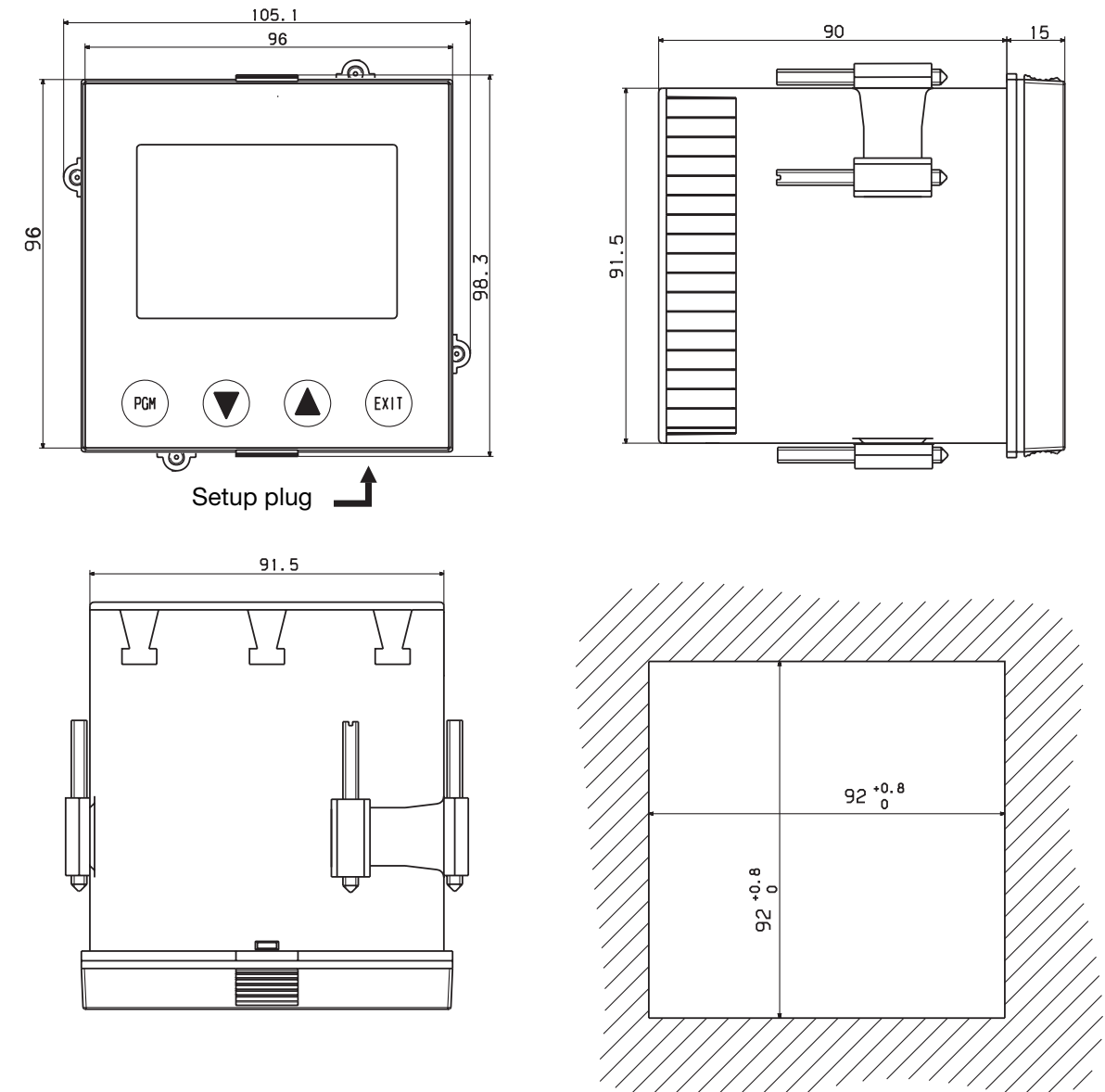

### 2.3 Side-by-side mounting

Minimum spacing of panel cut-outs

horizontal: 11mm vertical: 30mm

## 2 Mounting

### 2.4 Fitting in position

- Fit the seal that is supplied onto the instrument body.
- Insert the controller from the front into the panel cut-out.
- From behind the panel, slide the mounting brackets into the guides on the sides of the housing.
   The flat faces of the mounting brackets must lie against the housing.
- Push the mounting brackets up to the back of the panel, and tighten them evenly with a screwdriver.

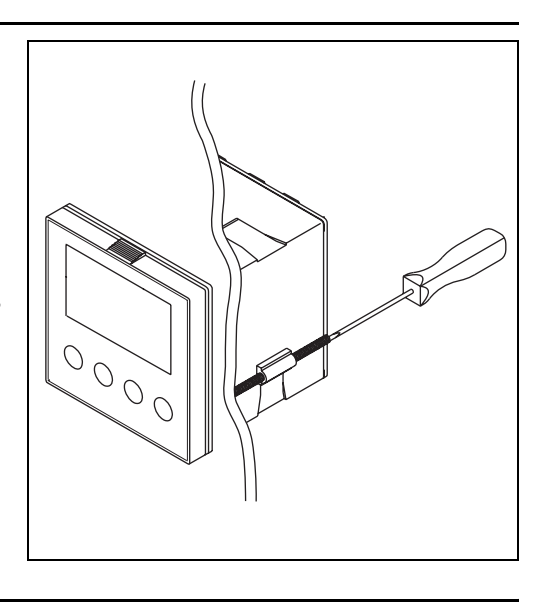

#### **Care of the front panel** The front panel can be cleaned with normal commercial washing, rinsing and cleaning agents. It has a limited resistance to organic solvents (e.g. methylated spirits, white spirit, P1, xylol etc.). Do not use high-pressure cleaning equipment.

### 2.5 Removing the controller module

The controller module can be removed from its housing for servicing.

 Press together the knurled areas (top and bottom, or left and right for landscape format) and pull out the controller module.

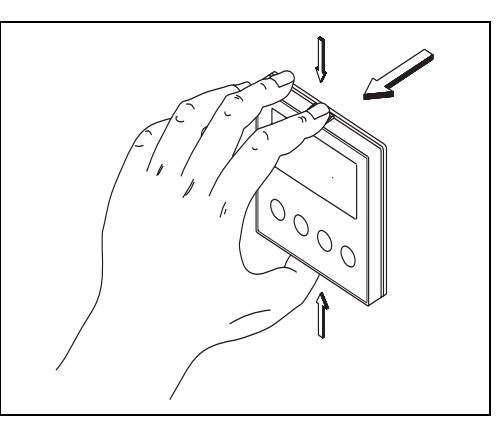

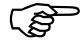

When inserting the controller module, make sure that the latches (below the knurled areas) snap into place.

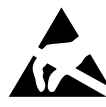

The modules can be damaged by electrostatic discharge. So avoid electrostatic charge during fitting and removal. Carry out retrofitting on an workbench that is earthed.

### 3.1 Installation notes

- The choice of cable, the installation and the electrical connection must conform to the requirements of VDE 0100 "Regulations on the Installation of Power Circuits with Nominal Voltages below 1000 V" or the appropriate local regulations.
- The electrical connection must only be carried out by qualified personnel.
- If contact with live parts is possible while working on the unit, it must be disconnected from the supply on both poles.
- A fuse interrupts the supply circuit in the event of a short-circuit. The load circuit must be fused for the maximum relay current, in order to prevent the output relay contacts becoming welded in the event of a short circuit.
- Electromagnetic compatibility conforms to the standards and regulations cited in the technical data.
- ⇒ Chapter 9.1 "Technical data"
- Run input, output and supply cables separately and not parallel to one another.
- Sensor and interface cables should be shielded cables with twisted conductors. Do not run them close to current-carrying components or cables. Ground the shielding on one side.
- Do not connect any additional loads to the supply terminals of the instrument.
- The instrument is not suitable for use in areas with an explosion hazard (Ex areas).
- In addition to faulty installation, incorrect settings on the controller (setpoint, data of the parameter and configuration levels, internal alterations) can also interfere with the correct operation of dependent processes, or even cause damage. Safety devices should always be provided that are independent of the controller (such as temperature limiters/monitors) and only capable of adjustment by specialist personnel. Please observe the relevant safety regulations for such matters. Since adaptation (self-optimization) can not be expected to handle all possible control loops, an unstable parameterization is theoretically possible. The stability of the actual value that is produced should therefore be checked.

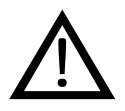

The electrical connection must only be carried out by specialist personnel.

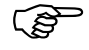

The instrument version can be identified by the type code.

#### Conductor cross-sections and core-end ferrules for installation

|                                                | Minimum<br>cross-section | Maximum<br>cross-section | Min. length of core-end ferrule |
|------------------------------------------------|--------------------------|--------------------------|---------------------------------|
| Without core-end ferrule                       | 0.34 mm <sup>2</sup>     | 2.5mm <sup>2</sup>       | 10mm<br>(stripped)              |
| Core-end ferrule, no lip                       | 0.25mm <sup>2</sup>      | 2.5mm <sup>2</sup>       | 10mm                            |
| Core-end ferrule, lip up to 1.5mm <sup>2</sup> | 0.25 mm <sup>2</sup>     | 1.5mm <sup>2</sup>       | 10mm                            |
| Core-end ferrule, lip above 1.5mm <sup>2</sup> | 1.5mm <sup>2</sup>       | 2.5mm <sup>2</sup>       | 12mm                            |
| Twin ferrule with lip                          | 0.25mm <sup>2</sup>      | 1.5mm <sup>2</sup>       | 12mm                            |

## **3 Electrical connection**

### 3.2 Electrical isolation

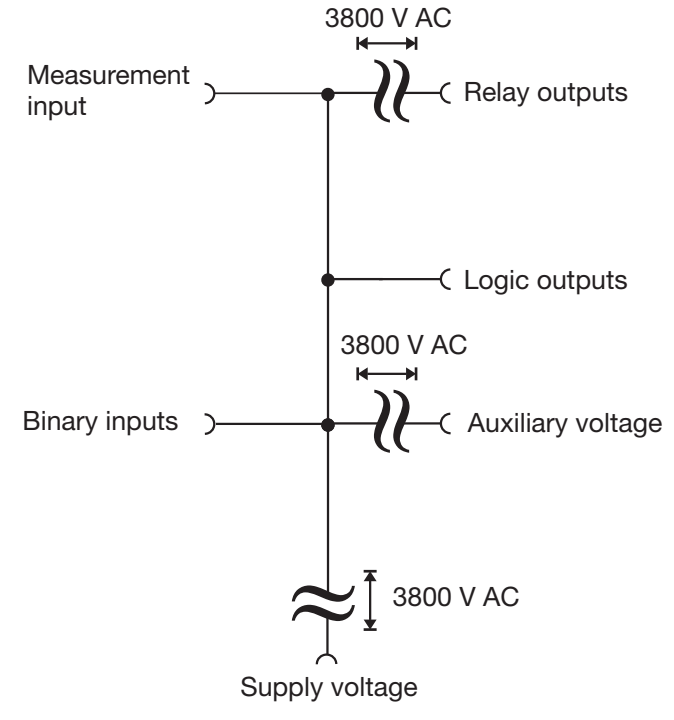

### 3.3 Connection diagram

 $\triangle$ 

The electrical connection must only be carried out by specialist personnel.

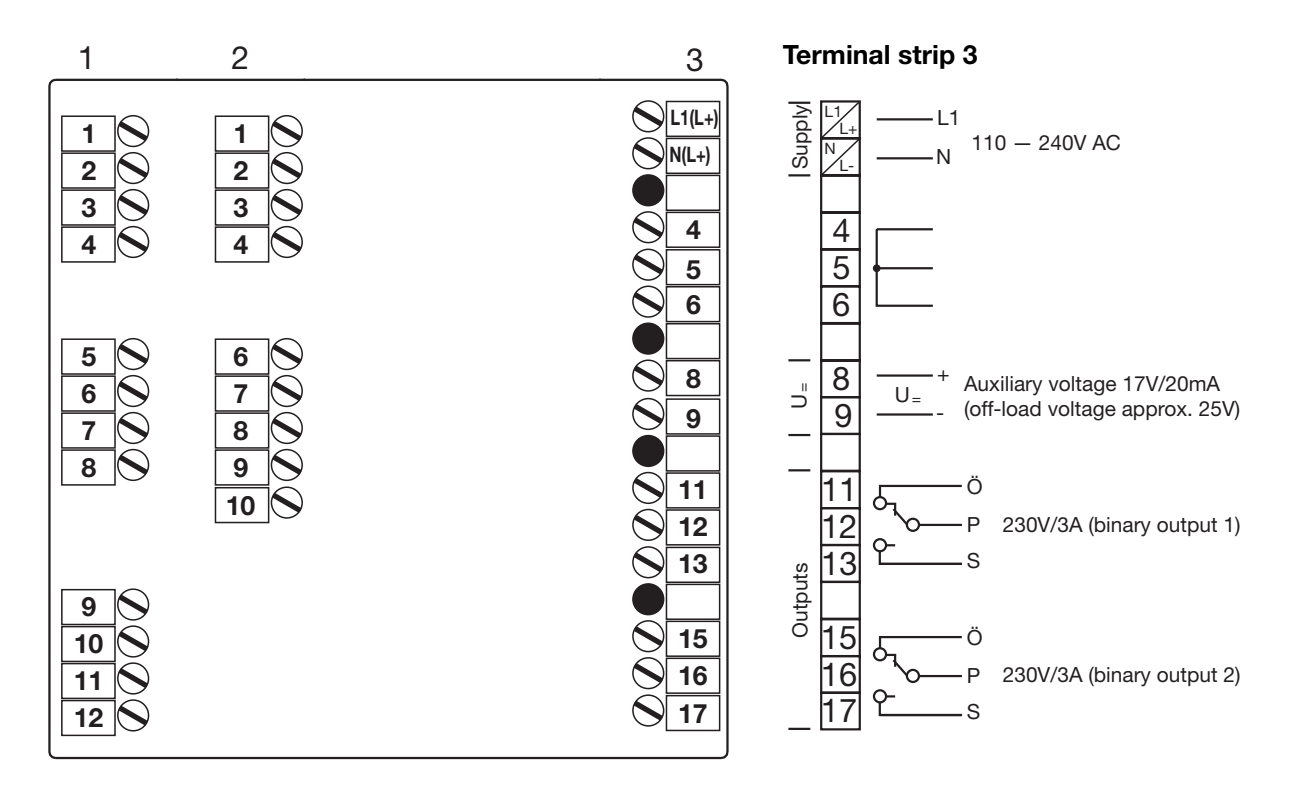

#### **Terminal strip 2**

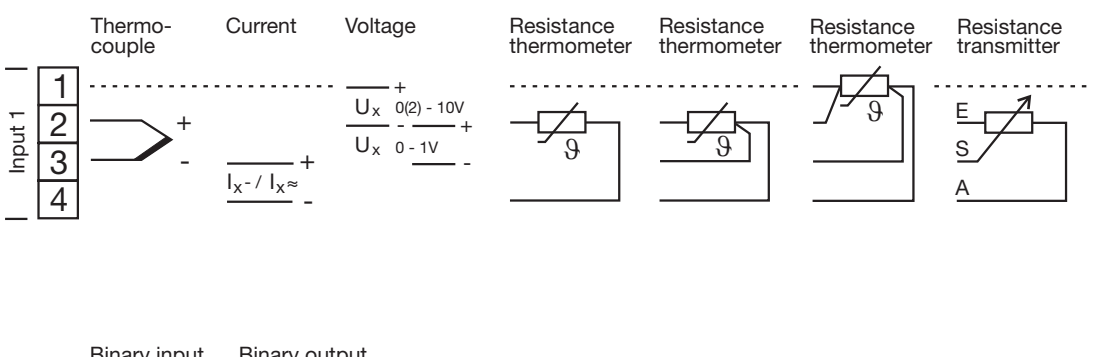

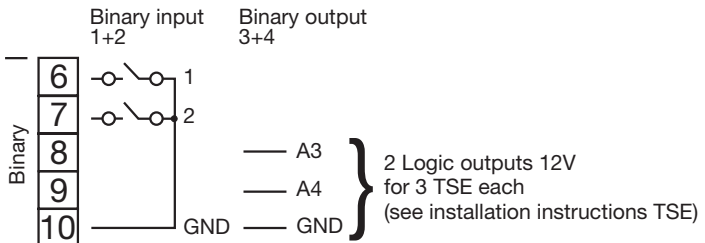

## 4.1 Displays and keys

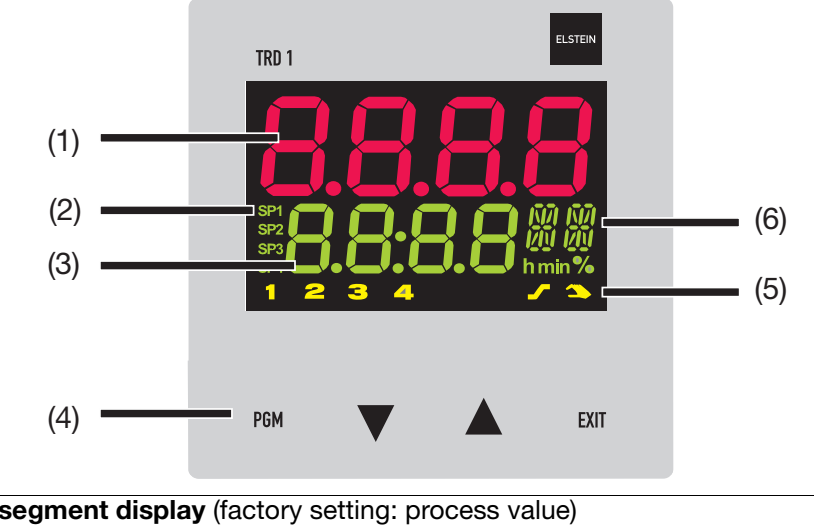

| (1) | 7-segment display (factory setting: process value)                             |
|-----|--------------------------------------------------------------------------------|
|     | four-digit, red, decimal place is configurable                                 |
|     | (automatic adjustment on display overflow)                                     |
| (2) | Active setpoint (factory setting: SP1)                                         |
|     | SP1, SP2, SP3, SP4 (SP=setpoint); green;                                       |
| (3) | 7-segment display (factory setting: setpoint)                                  |
|     | four-digit, green; decimal place is configurable;                              |
|     | also used for operator prompting (display of parameter and level symbols)      |
| (4) | Keys                                                                           |
| (5) | Indication                                                                     |
|     | yellow, for                                                                    |
|     | - switch status of binary outputs $1 - 4$ (display lights up = on)             |
|     | - ramp/program function is active                                              |
|     | - manual operation is active                                                   |
| (6) | 16-segment display + dim. units                                                |
|     | two-digit, green; for the unit $^{\circ}C/^{\circ}F$ and symbols for h, min, % |

The displays are configurable.

⇒ Chapter 7.8 "Display "diSP""

### 4.2 Level concept

The parameters for making the settings on the instrument are arranged at different levels.

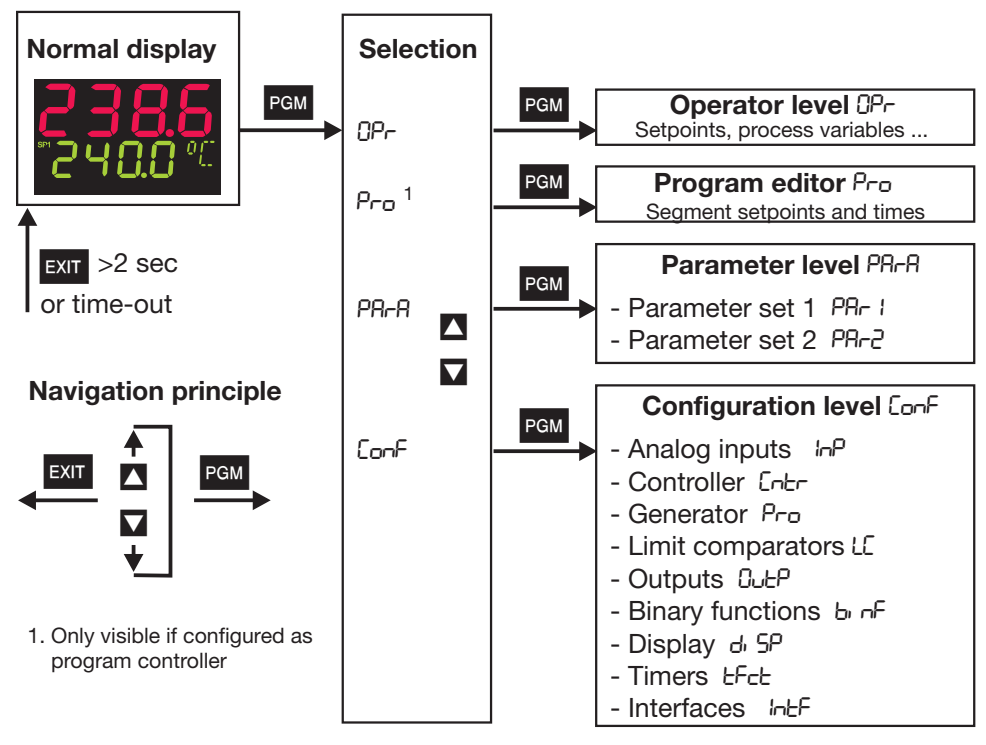

#### Time-out

If no key is pressed for 30 sec, the instrument returns to normal display.

- ⇒ Chapter 5 "Operator level"
- ⇒ Chapter 6 "Parameter level"
- ⇒ Chapter 7 "Configuration"

### 4.3 Level inhibit

The access to the individual levels can be prevented.

| Code | Operator level | Parameter level | Configuration level |
|------|----------------|-----------------|---------------------|
| 0    | enabled        | enabled         | enabled             |
| 1    | enabled        | enabled         | inhibited           |
| 2    | enabled        | inhibited       | inhibited           |
| 3    | inhibited      | inhibited       | inhibited           |

\* Go to code entry with PGM and  $\nabla$  (simultaneously for >5 sec).

- \* Alter code with PGM (display blinks!)
- \* Enter code with  $\square$  and  $\square$ . Ex-factory: all levels enabled.
- \* Return to normal display with EXIT or automatically after approx. 30 sec

The parameter and configuration levels can also be inhibited via the binary function.

⇒ Chapter 7.7 "Binary functions "binF""

### 4.4 Entries and operator prompting

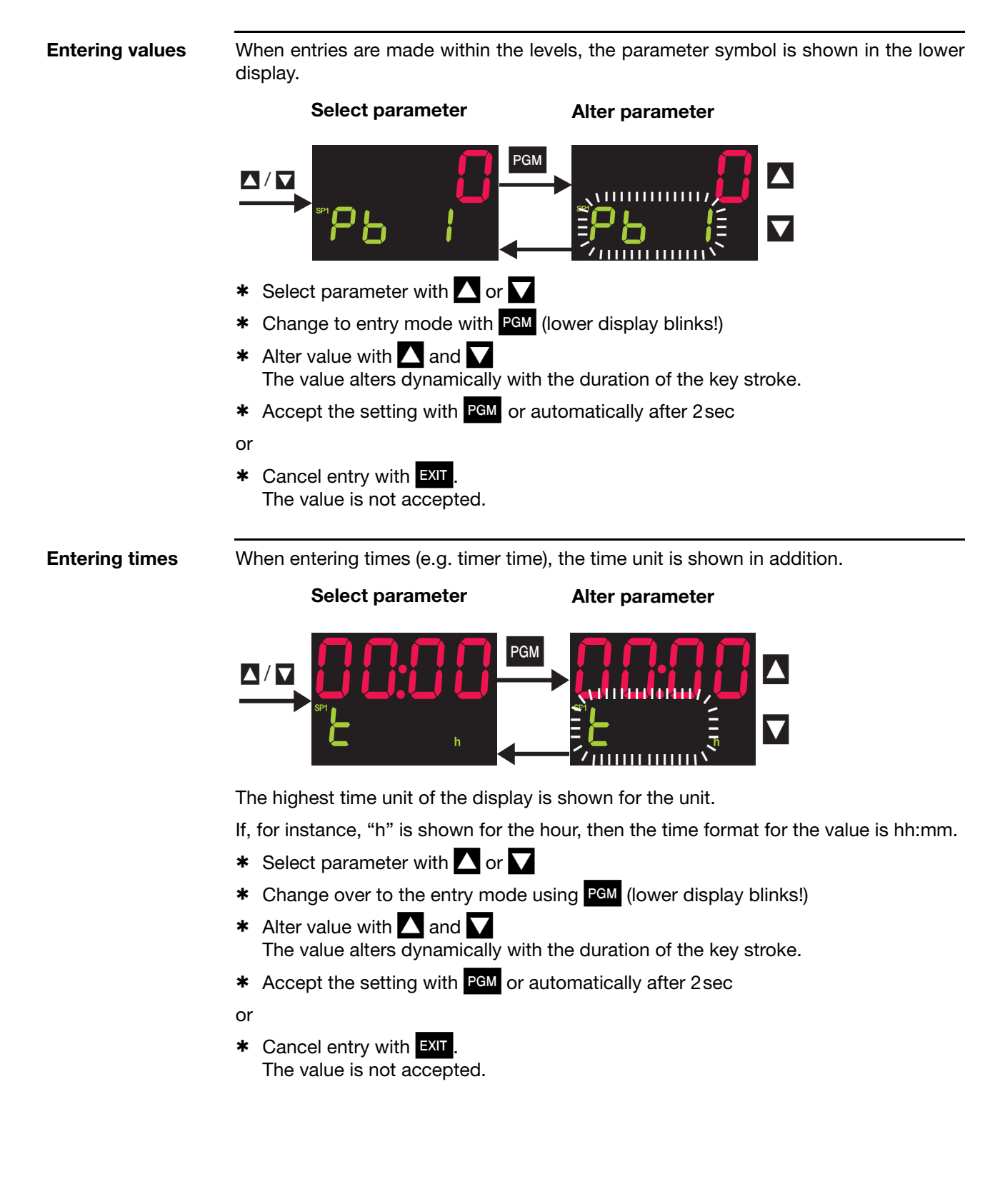

## 4 Operation

## 4.5 Operation of the fixed-setpoint controller / Manual mode

|              | Normal display                                                                        | Manual mode                                             |
|--------------|---------------------------------------------------------------------------------------|---------------------------------------------------------|
|              | ►XIT<br>>2 Sec                                                                        |                                                         |
| Altering the | In normal display:                                                                    |                                                         |
| setpoint     | <ul> <li>Alter the present setpoint with<br/>(the value is accepted automa</li> </ul> | and <b>V</b><br>tically)                                |
| Manual mode  | In manual mode, the controller ou                                                     | Itput can be altered by hand.                           |
|              | * Change to manual mode with                                                          | EXIT (press for more than 2 seconds)                    |
|              | The output appears in the lower of addition.                                          | display. The hand symbol and the unit "%" light up in   |
|              | st Alter the output with $igsqcelow$ and $igsqcelow$                                  |                                                         |
|              | In the case of a modulating contro                                                    | oller, the actuator is opened or closed using the keys. |
|              | The various levels can be access                                                      | ed from the manual mode.                                |
|              | * Return to the normal display w                                                      | <i>v</i> ith EXIT (press for more than 2 seconds)       |
|              | The output entry on a changeove                                                       | r is configurable. The manual mode can be inhibited.    |
|              | ⇒ Chapter 7.3 "Controller "Cntr"                                                      | 33                                                      |
|              | Additional operating options for t the binary functions.                              | he fixed-setpoint controller can be implemented via     |
|              | ⇒ Chapter 7.7 "Binary functions                                                       | "binF""                                                 |
|              | On overrange/underrange and proto manual mode.                                        | obe break, the controller automatically changes over    |

## 4.6 Operation of the program controller

|                | Normal display                                                                                                    | Program is running                                       |
|----------------|----------------------------------------------------------------------------------------------------|----------------------------------------------------------|
|                |                                                                                                    |                                                          |
|                |                                                                                                    | >2 sec EXIT                                              |
|                | <b>2386</b><br>2400°C                                                                                                    |                                                          |
|                | Altering the setpoint                                                                                                    | Program pause                                            |
| Normal display | No program run in normal dis                                                                                                    | splay, the controller controls to the selected setpoint. |
| Altering the   | From normal display:                                                                                                    |                                                          |
| setpoint       | * Change to setpoint input                                                                                                    | with 🔽                                                   |
|                | <ul> <li>Alter the present setpoint<br/>(the value is accepted aut</li> </ul>                                                                                                    | with 🔼 and 🔽<br>omatically)                              |
| Starting the   | From normal display:                                                                                                    |                                                          |
| program        | <ul> <li>Start program with<br/>(the ramp symbol lights up)</li> </ul>                                                                                                    | כו)                                                      |
| Canceling the  | When the program is running                                                                                                    | :                                                        |
| program        | * Cancel program with                                                                                                    |                                                          |
| Pausing the    | When the program is running                                                                                                    | :                                                        |
| program        | <ul> <li>Pause program with EXIT<br/>(the lower display blinks!)</li> </ul>                                                                                                    | (press for more than 2 seconds)                          |
|                | * Continue with EXIT (press                                                                                                    | for more than 2 seconds)                                 |
|                | The program is canceled in the                                                                                                    | ne event of a power failure.                             |
|                | Additional program control fu                                                                                                    | nctions via binary functions.                            |
|                | ⇒ Chapter 7.7 "Binary function of the second second se | ons "binF""                                              |

## **4 Operation**

#### 4.6.1 Entering programs

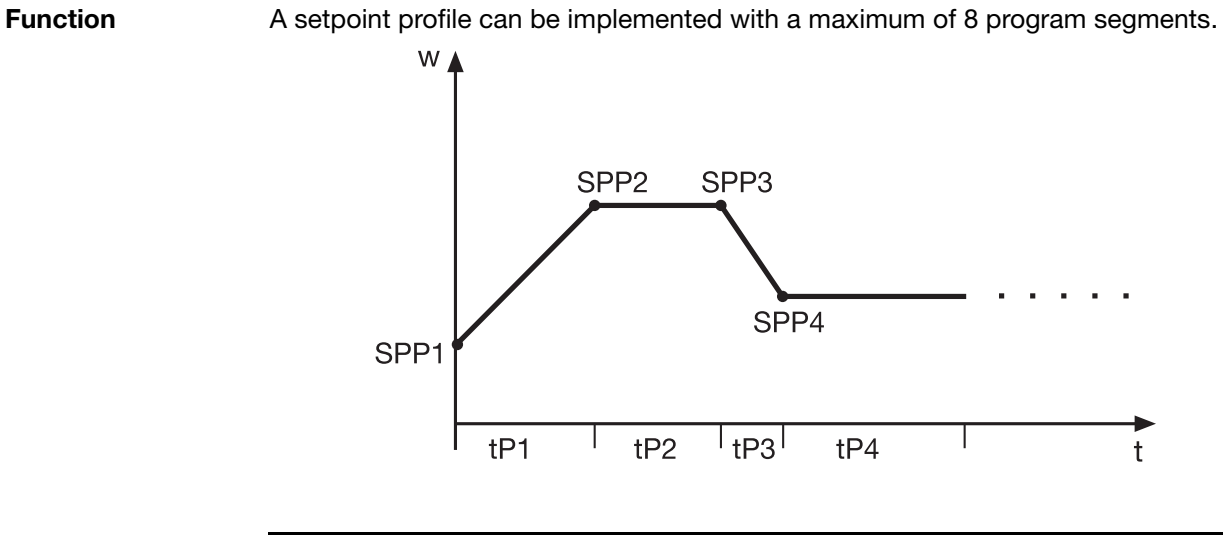

Entry on the instrument

The instrument must be configured as a program controller/generator.

⇒ Chapter 7.4 "Generator "Pro"" (Function)

Configurable time base: mm:ss, hh:mm und dd:hh (s=seconds, m=minutes, h=hours, d=days).

⇒ Chapter 7.4 "Generator "Pro"" (unit)

The segment setpoints (SPP1 - SPP8) and segment times (tP1 - tP8) are set in the program editor.

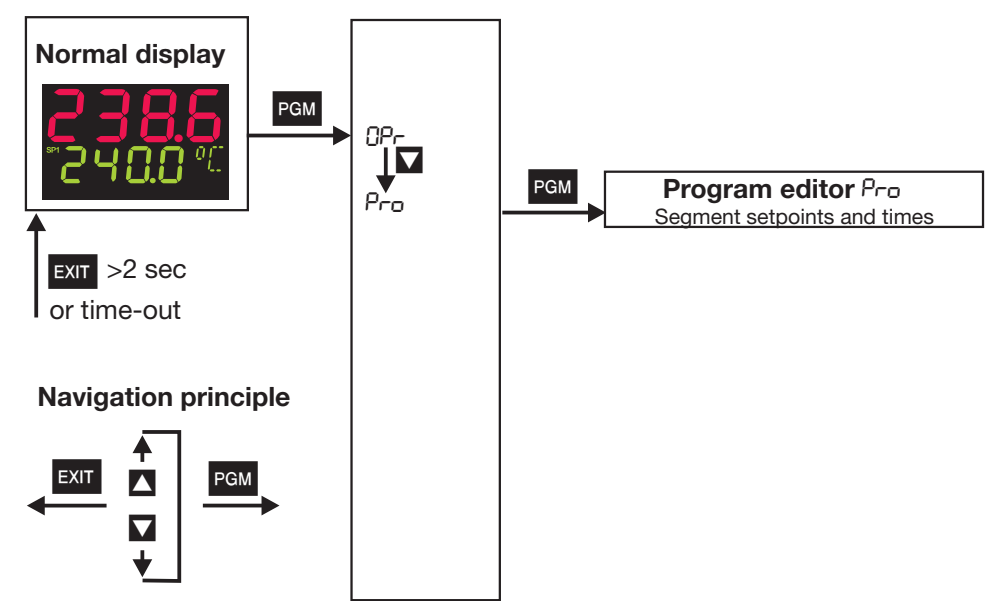

## 4 Operation

The program segments (up to eight) are defined by the segment setpoint and the segment time.

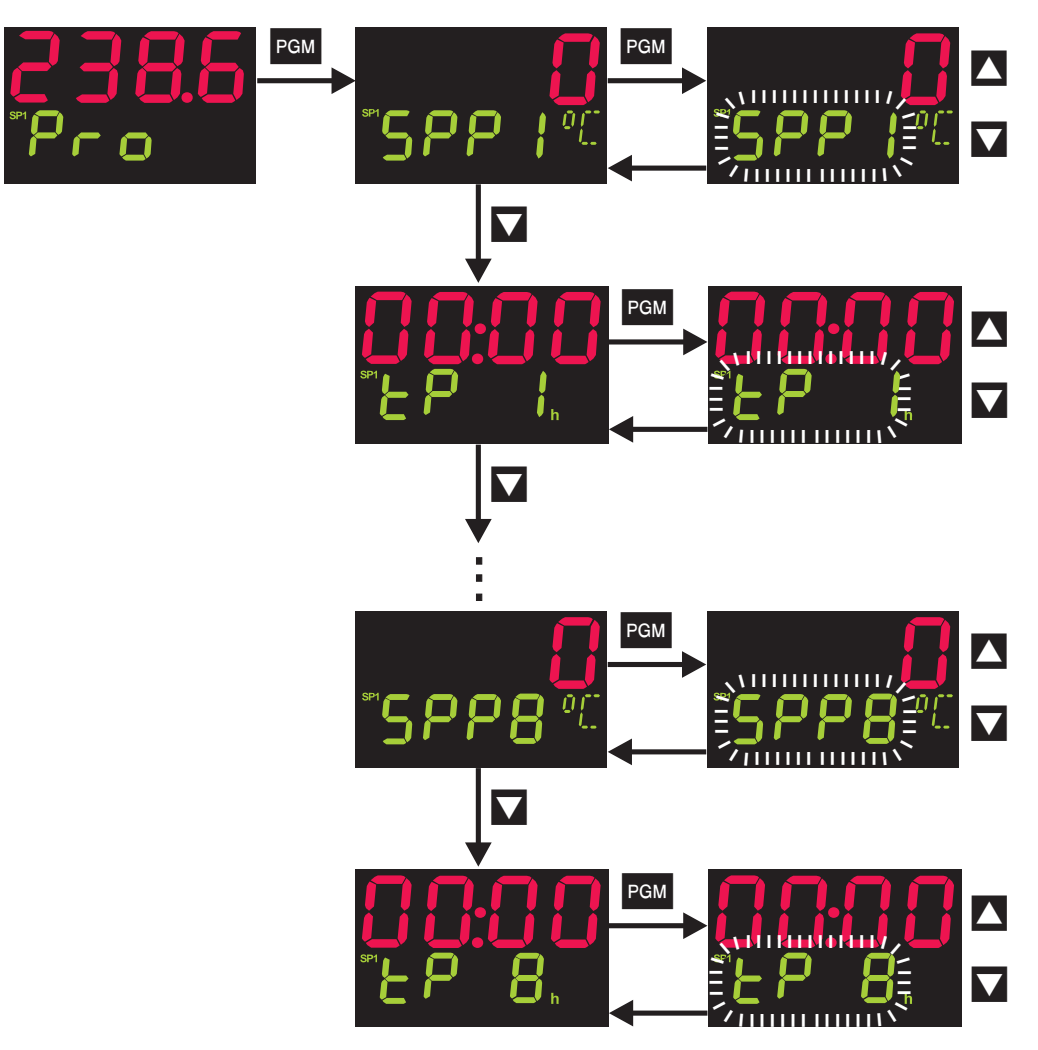

#### Access

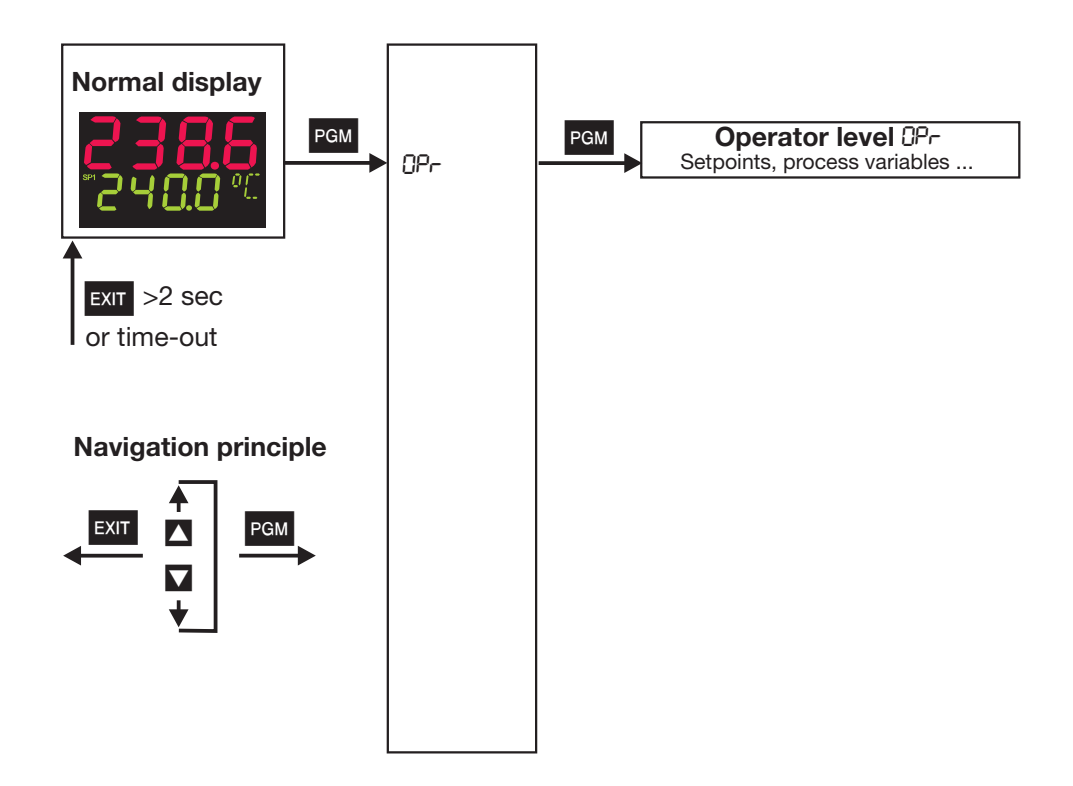

The four setpoints are displayed and edited here, and additional process variables are shown in accordance with the configuration.

| Symbol | Meaning                                                        |
|--------|----------------------------------------------------------------|
| SP I   | Setpoint 1 (editable)                                          |
| SP 2   | Setpoint 2 (editable)                                          |
| SP 3   | Setpoint 3 (editable)                                          |
| SP 4   | Setpoint 4 (editable)                                          |
| SPr    | Ramp setpoint (only if configured)                             |
| inP i  | Measurement of analog input 1                                  |
| 1065   | Measurement of analog input 2 (only if available)              |
| FI     | Calculated result of math formula 1 (only if available)        |
| F2     | Calculated result of math formula 2 (only if available)        |
| 9      | Controller output                                              |
| trun   | Program run time (only with program controller/generator)      |
| tr85   | Residual program time (only with program controller/generator) |
| E 1    | Timer: time 1 (only if configured)                             |
| F5     | Timer: time 2 (only if configured)                             |

## **5 Operator level**

#### Definition of the program times

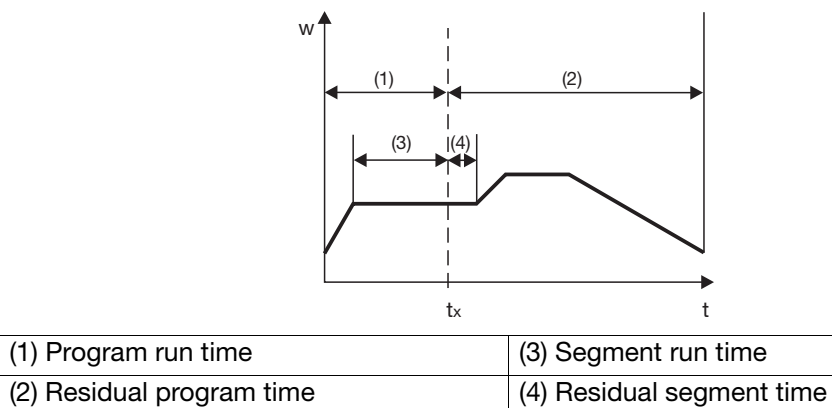

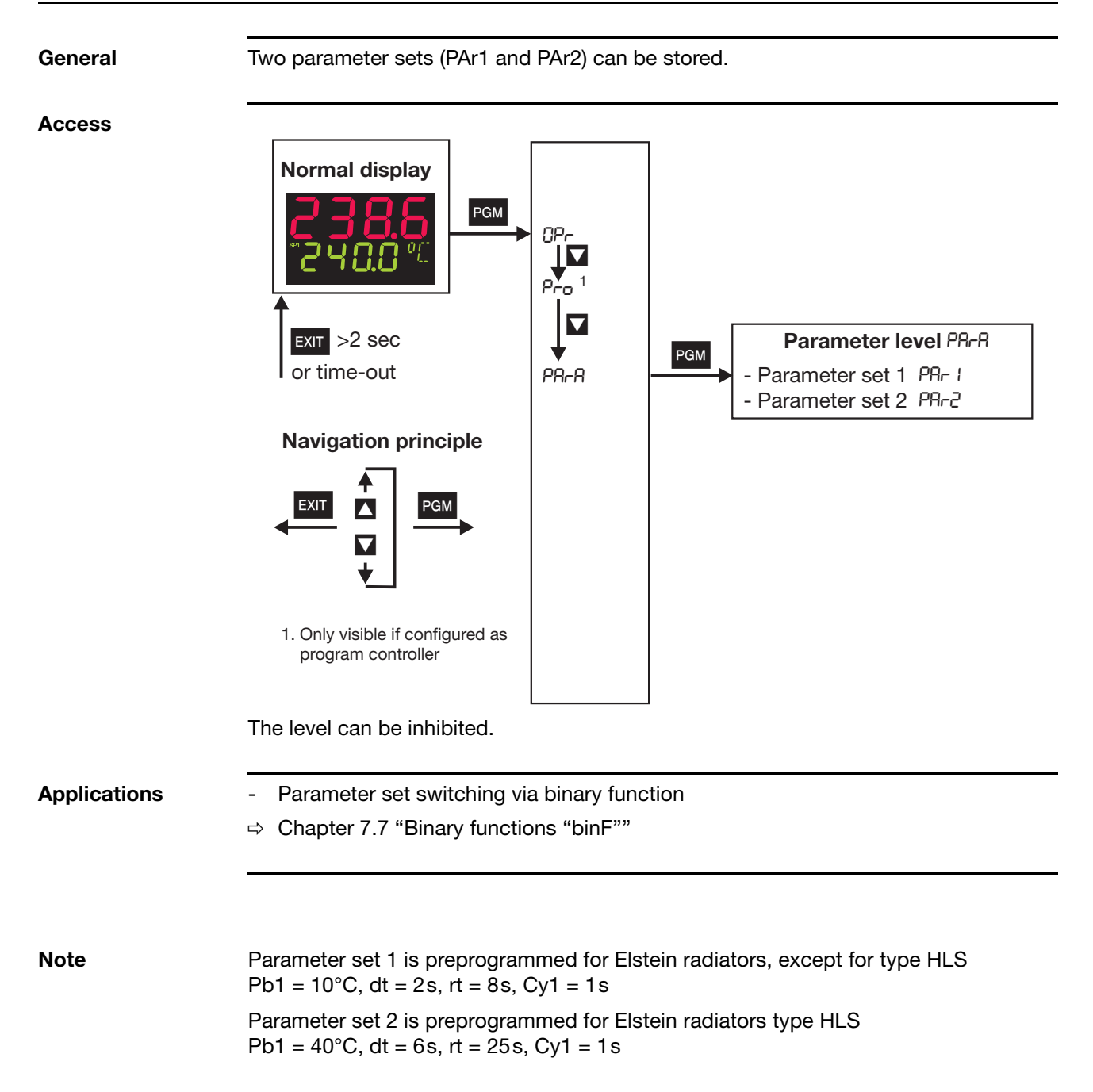

## **6** Parameter level

#### $PA_{-}A \rightarrow PA_{-} : (PA_{-}2)$

| Parameter         | Display | Value range | Factory setting | Meaning                                                                                                    |  |
|-------------------|---------|-------------|-----------------|----------------------------------------------------------------------------------------------------|--|
| Proportional band | РЬ 1    | 09999       | 10 (40)         | Size of the proportional band                                                                                                    |  |
| Derivative time   | dŁ      | 09999 s     | 2s (6s)         | Influences the differential component of the controller output signal                                                                                                    |  |
|                   |         |             |                 | The effect of the D component increases with increasing derivative time.                                                                                                    |  |
| Reset time        | rt      | 09999 s     | 8s (25s)        | Influences the integral component of the controller output signal                                                                                                    |  |
|                   |         |             |                 | The effect of the I component decreases with increasing reset time.                                                                                                    |  |
| Cycle time        | (71     | 0.0999.9s   | 1s (1s)         | With a switched output, the cycle time<br>should be chosen so that a) the pulsed<br>energy flow to the process does not cause<br>any impermissible PV fluctuations and b)<br>the switching elements are not overloaded. |  |
| Contact spacing   | db      | 0.0999.9    | 0               | The spacing between the two control contacts for 3-state or modulating controllers.                                                                                                    |  |
| Switching         | HYS 1   | 0.0999.9    | 1               | Hysteresis for switching controllers                                                                                                    |  |
| differential      | HY52    | 0.0999.9    | 1               | with Pb1,2 = 0.                                                                                                    |  |
|                   |         |             |                 | y<br>100%<br>W<br>W<br>X                                                                                                    |  |
| Actuator time     | FF      | 53000 s     | 60 s            | Actuator time range used by the control valve for modulating controllers.                                                                                                    |  |
| Working point     | 90      | -100+100%   | 0%              | Output for P and PD controllers                                                                                                    |  |
|                   |         |             |                 | (when $x = w$ then $y = Y0$ ).                                                                                                    |  |
| Output limiting   | Я I     | 0100%       | 100%            | The maximum limit for the output.                                                                                                    |  |
|                   | 75      | -100+100 %  | -100%           | The minimum limit for the output.                                                                                                    |  |

The parameters Pb2, Cy2, HyS2 and y2 refer to the second controller output for a 3-state or modulating controller.

The decimal place of some parameters depends on the decimal place setting in the displays.

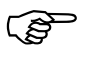

The parameter display on the instrument depends on the controller type selected.

⇒ Chapter 7.3 "Controller "Cntr""

#### General

The following applies to the visualization at the configuration level of the parameters and functions listed below:

The parameter is not shown or cannot be selected if:

- the equipment level does not permit the function assigned to the parameter. Example: Analog output 2 cannot be configured if no analog output 2 is available in the instrument.

The symbol (appears in the display) that corresponds to the menu item is shown in the chapter headings (e.g. Chapter 7.2 "Analog input "InP"").

#### Access to level

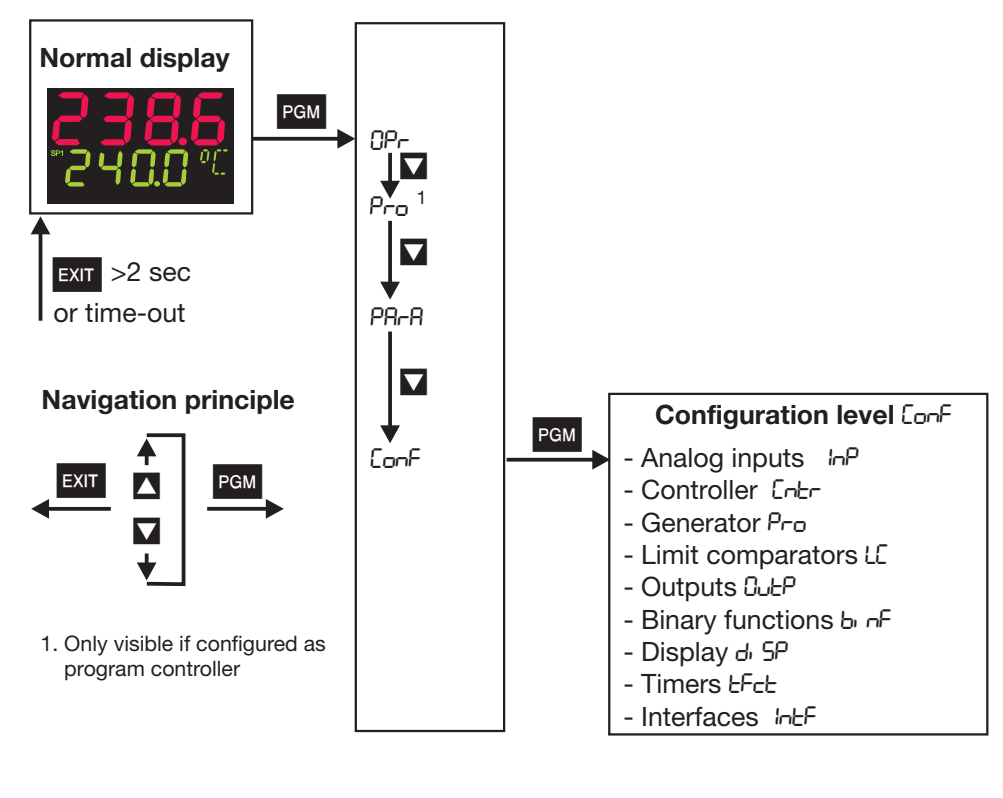

Levels can be inhibited.

⇒ Chapter 4.3 "Level inhibit"

## 7 Configuration

**Analog selector** 

With some parameters, you can choose from a series of analog values. To provide you with an overview, this selection is listed below.

- 0 no function
- 1 analog input 1
- 2 analog input 2
- 3 process value
- 4 present setpoint
- 5 ramp end value
- 6 program setpoint
- 7 math 1
- 8 math 2
- 9 setpoint 1
- 10 setpoint 2
- 11 setpoint 3
- 12 setpoint 4
- 13 controller output level
- 14 controller output 1
- 15 controller output 2

- 21 program run time in sec
- 22 residual program time in sec
- 23 segment run time in sec
- 24 residual segment time in sec
- 25 timer run time for timer 1 in sec
- 26 timer run time for timer 2 in sec
- 27 residual run time for timer 1 in sec
- 28 residual run time for timer 2 in sec
- 29 present segment end value
- 30 analog marker (Profibus)
- 31 reserved
- 32 reserved
- 33 reserved

#### Definition of the program times

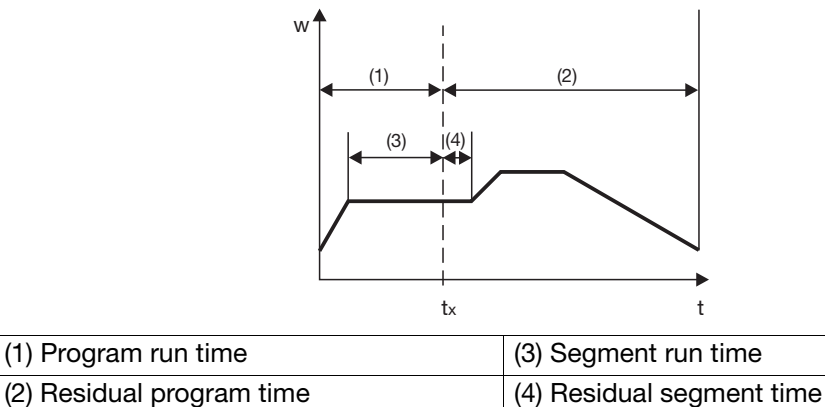

## 7.1 Overview of the configuration levels

| Level | 3                | 4                         | 5                                                                                                    |                                                                                                    |
|-------|------------------|---------------------------|----------------------------------------------------------------------------------------------------|----------------------------------------------------------------------------------------------------|
|       | I∩P<br>Page 28   | 148 1<br>1482             | SEAS<br>L. A<br>OFFS<br>SCL<br>SCH<br>dF<br>FES<br>FES<br>FEE<br>HERE                                                                        | Sensor type<br>Linearization<br>Measurement offset<br>Display start<br>Display end<br>Filter time constant<br>Fine tuning start value<br>Fine tuning end value<br>Heater current monitoring                                                                                                    |
|       |                  | IAP 12                    | Uni E<br>EYel                                                                                                    | Unit<br>Sampling cycle time                                                                                                    |
|       | Entr<br>Page 32  |                           | СЕЧР<br>СЯсЕ<br>ІАНЯ<br>НЯАД<br>СРС<br>SPL<br>SPH<br>CPr<br>ESP<br>ESP<br>ESP<br>ESP<br>IAHE<br>UEE<br>IAHE<br>OEE I<br>SOLE<br>SOLE<br>SOLE | Controller type<br>Control action<br>Inhibit manual mode<br>Manual output<br>Range output<br>Setpoint low<br>Setpoint high<br>Controller process value<br>external setpoint<br>Output feedback<br>Method of tuning<br>Inhibit tuning<br>Output of tuning 1<br>Output of tuning 2<br>Controller standby output<br>Step size |
|       | Pro<br>Page 34   |                           | Frict<br>Uni t<br>rASL<br>tolP                                                                                                    | Function<br>Unit of slope<br>Ramp slope<br>Tolerance band                                                                                                    |
|       | L[<br>Page 36    | LC 1<br>LC2<br>LC3<br>LC4 | Fnet<br>RL<br>HYSE<br>Rc-R<br>EOn<br>EOF<br>RcnL<br>EPL<br>LCP-<br>LCP-<br>LCSP                                                              | Function<br>Limit value<br>Switching differential<br>Action/Range response<br>Switch-on delay<br>Switch-off delay<br>acknowledgement<br>pulse time<br>Limit comparator PV<br>Limit comparator SP                                                                                                    |
|       | DuEP<br>Page 40  | OJEL                      | 006  <br><br>0064                                                                                                    | Binary output 1<br><br>Binary output 4                                                                                                    |
|       | ылF              |                           | binl                                                                                                    | Binary input 1                                                                                                    |
|       | Page 41          |                           | <br>6. n2<br>LC I                                                                                                    | <br>Binary input 2<br>Limit comparator 1                                                                                                    |
|       |                  |                           | ісч<br>ЕF1<br>EF2<br>Lo1<br>Lo2<br>CC1                                                                                                    | Limit comparator 4<br>Timer 1<br>Timer 2<br>Logic 1<br>Logic 2<br>Control contact 1                                                                                                    |
|       |                  |                           | <br>ССЧ<br>EoLS<br>PrES                                                                                                    | <br>Control contact 4<br>Tolerance band alarm signal<br>Program end signal                                                                                                    |
|       | d, 5P<br>Page 44 |                           | d, 50<br>d, 50<br>dEcP<br>d, 55                                                                                                    | Upper display<br>Lower display<br>Decimal point<br>16-segment display                                                                                                    |
|       | EFcE<br>Page 45  | FE I<br>FES               | Frict<br>t<br>tolt                                                                                                    | Function<br>Timer time<br>Tolerance band                                                                                                    |

## 7 Configuration

## 7.2 Analog input "InP"

| Configuration     |
|-------------------|
| Analog input      |
| Controller        |
| Generator         |
| Limit comparators |
| Outputs           |
| Binary functions  |
| Display           |
| Timer             |
| Interfaces        |

|               | Analog II |                                                                                                    |                                                                                                    |
|---------------|-----------|----------------------------------------------------------------------------------------------------|----------------------------------------------------------------------------------------------------|
|               | Symbol    | Value/selection                                                                                      | Description                                                                                                    |
| Sensor type   | 56-5      | 0<br>1<br>2<br>3<br>4<br>5<br>6<br>7<br>8<br>9<br>10<br>11                                           | no function<br>Resistance thermometer in 3-wire circuit<br>Resistance thermometer in 2-wire circuit<br>Resistance thermometer in 4-wire circuit<br><b>Thermocouple</b><br>Resistance transmitter<br>Heater current $0 - 50$ mA AC (analog input 2 only)<br>0 - 20 mA<br>4 - 20 mA<br>0 - 10V<br>2 - 10V<br>0 - 1V |
|               |           |                                                                                                    | factory-set on analog input 2: no function                                                                                                    |
| Linearization | L, n      | 0<br>1<br>2<br>3<br>4<br>5<br>6<br>7<br>8<br>9<br>10<br>11<br>11<br>12<br>13<br>14<br>15<br>16<br>17 | Linear<br>Pt100<br>Pt500<br>Pt1000<br>KTY11-6<br>W5Re_W26Re C<br>W3Re_W25Re D<br>NiCr-Con E<br>Cu-Con T<br>Fe-Con J<br>Cu-Con U<br>Fe-Con L<br><b>NiCr-Ni K</b><br>Pt10Rh-Pt S<br>Pt13Rh-Pt R<br>Pt30Rh-Pt6Rh B<br>NiCrSi-NiSi N<br>W3Re_W26Re                                                                    |

Analog input 1  $| \cap P | \rightarrow$ 

Analog input - continued

|                                       | Analog input 1 $ n^{p}  \rightarrow$ |                        |                                                                                                    |  |  |
|---------------------------------------|--------------------------------------|------------------------|----------------------------------------------------------------------------------------------------|--|--|
|                                       | Symbol                               | Value/selection        | Description                                                                                                    |  |  |
| Measurement offset                    | OFFS                                 | -1999 <b>0</b> +9999   | The measurement offset is used to correct a measured value by a certain amount upwards or downwards.                                                                                                    |  |  |
|                                       |                                      |                        | Examples:<br>Measured Displayed<br>value offset value                                                                                                    |  |  |
|                                       |                                      |                        | 294.7+0.3295.0295.3-0.3295.0                                                                                                    |  |  |
|                                       |                                      |                        | The controller uses the corrected value (= displayed value) for its calculation. This value is not the same as the actually measured value. If incorrectly applied, this can result in impermissible values of the control variable.                                                                                                    |  |  |
|                                       |                                      |                        | Special case: 2-wire circuit<br>If the input is connected to a resistance thermometer in 2-wire<br>circuit, then the lead resistance is set in ohms here.                                                                                                    |  |  |
| Display start                         | SCL                                  | -1999 <b>0</b> +9999   | On transducers with standard signal and on potentiometers, a display value is assigned to the physical signal                                                                                                    |  |  |
| Display end                           | SCH                                  | -1999 <b>100</b> +9999 | Example: $0 - 20$ mA $\triangleq 0 - 1500$ °C.                                                                                                    |  |  |
|                                       |                                      |                        | The range of the physical signal can be 20 % wider or narrower without generating an out-of-range signal.                                                                                                    |  |  |
| Filter time constant                  | dF                                   | 0 <b>0.6</b> 100 s     | <ul> <li>To adjust the digital input filter (0sec = filter off).</li> <li>63% of the alterations are acquired after 2x filter time constant<br/>at a signal step change.</li> <li>When the filter time constant is large:</li> <li>high damping of disturbance signals</li> <li>slow reaction of the process value display<br/>to process value changes</li> <li>low limit-frequency (2nd order low-pass filter)</li> </ul> |  |  |
| Fine tuning<br>start value            | FES                                  | -1999 <b>0</b> +9999   | See description on the following pages.                                                                                                    |  |  |
| Fine tuning<br>end value              | FEE                                  | -1999 <b>1</b> +9999   | If these values are altered by mistake, then this setting<br>has to be canceled, using the procedure described<br>under "Customized fine tuning".<br>As a rule, these values can not be adopted by another<br>instrument.                                                                                                    |  |  |
| Heater current<br>monitoring (output) | HEAF                                 | 0                      | No function                                                                                                    |  |  |
|                                       |                                      | Factory settings are   | shown <b>bold</b> .                                                                                                    |  |  |
|                                       | Analog ir                            | put (general) 네 년      | →                                                                                                    |  |  |
|                                       | Symbol                               | Value/selection        | Description                                                                                                    |  |  |
| Temperature unit                      | 비아 비                                 | <b>0</b><br>1          | deg. Celsius<br>deg. Fahrenheit                                                                                                    |  |  |

|--|

| טחוכ | 1                       | deg. Fahrenheit                               |
|------|-------------------------|-----------------------------------------------|
|      |                         | Unit for temperature values                   |
| CYcL | 0<br>1<br>2<br><b>3</b> | 50msec<br>90msec<br>150msec<br><b>250msec</b> |

## 7 Configuration

#### 7.2.1 Customized fine tuning

```
Principle
```

The customized fine tuning (= fine adjustment) is used to correct the values displayed by the device. This may be necessary, for example, after a system validation, if the displayed values no longer coincide with the actual values at the point where the measurement is taken.

Using a reference measuring instrument, two measured values are determined which should be as far apart as possible (start value, end value). Ensure that the measuring conditions are stable. Enter the reference value found as the start value (FtS) or end value (FtE) on the device to be adjusted.

#### Caution:

If start value and/or end value deviate from the factory-set values (FtS=0 and FtE=1), a fine adjustment has already been done before. In this case the fine adjustment has to be reset (see below).

Repeating fine adjustment without doing a reset before means that an already adjusted characteristic curve is used. This leads to wrong values.

# **Example** The temperature inside an oven is measured with a resistance thermometer and displayed on a device. The reading on the device deviates from the actual temperature as a result of the sensor temperature drifting. At 20°C the device reads 15°C, at 80°C it shows 70°C (exaggerated example for better understanding).

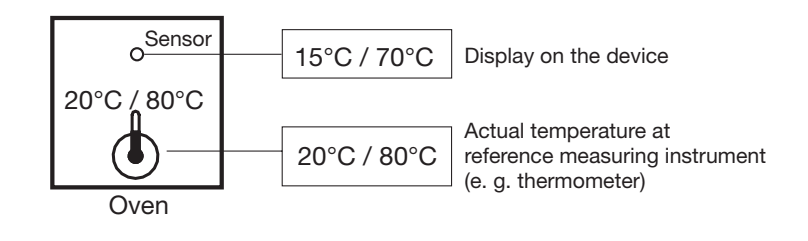

Procedure

- Determine lower measurement value (as low as possible and constant) with a reference measuring instrument;
   Example: Oven temperature 20°C (= room temperature)
- Set start value at the device to this lower measurement value; Example: Set start value (FtS) to 20
- Increase temperature and determine higher measurement value (as high as posible and constant) with reference measuring instrument; Example: Increase oven temperature to 80°C
- \* Set end value at the device to this higher measurement value; Example: Set end value (FtE) to 80

## Characteristic curve

The following diagram shows the changes in the characteristic curve caused by the fine adjustment (point of intersection with the x axis as well as ascent)

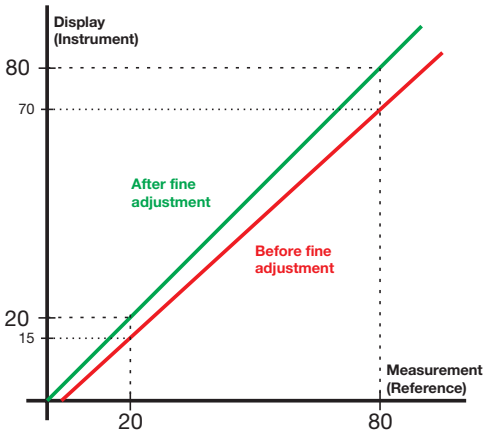

#### **Special case: Offset**

If the deviation between measured value and displayed value at the low and high measuring point is identical, an offset correction is sufficient (ascent remains unchanged). In this case, fine adjustment is not required.

⇒ Chapter 7.2 "Analog input "InP"" Parameter OFFS

Reset fine adjustment

In order to reset fine adjustment, the same value hast to be given to start value (FtS) and end value (FtE) (e. g. set both parameters to 0). This automatically sets the start value to 0 and the end value to 1 (factory setting).

### 7.3 Controller "Cntr"

| Configuration    | The fol | llowing are s | et he | ere: contr | oller typ | e, inp | ut va | riables of the | con | troller, the se | tpoint |
|------------------|---------|---------------|-------|------------|-----------|--------|-------|----------------|-----|-----------------|--------|
| Analog inputs    | limits, | conditions    | for   | manual     | mode      | and    | the   | presettings    | for | autotuning      | (self- |
| Controller       | optimiz | zation).      |       |            |           |        |       |                |     |                 |        |
| Generator        |         |               |       |            |           |        |       |                |     |                 |        |
| imit comparators |         |               |       |            |           |        |       |                |     |                 |        |
| Outputs          |         |               |       |            |           |        |       |                |     |                 |        |
| Binary functions |         |               |       |            |           |        |       |                |     |                 |        |
| Display          |         |               |       |            |           |        |       |                |     |                 |        |
| Timer            |         |               |       |            |           |        |       |                |     |                 |        |
| nterfaces        |         |               |       |            |           |        |       |                |     |                 |        |

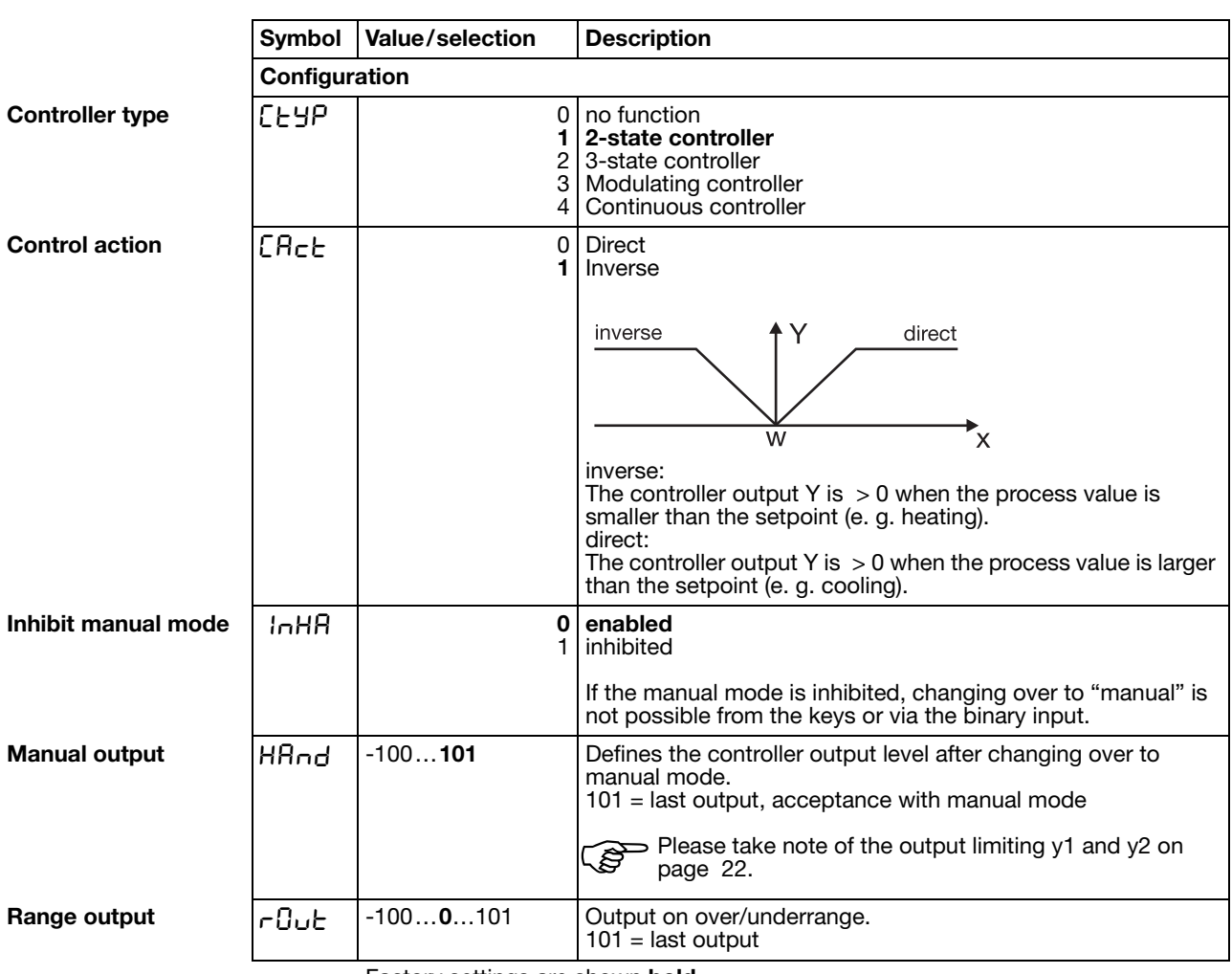

| Setpoint low       SPL       -19990+9999       Setpoint limiting prevents the input of values outside the defined range.         Setpoint high       SPH       -19991100+9999       The correction value is limited for external setpoint with correction.         Inputs       Inputs       Inputs       Imputs         Controller process value       [Pr       (analog selector)       1 (Analog inp. 1)       Defines the source for the process value of the control channel.         Setment setpoint       [SP]       (analog selector)       Activates the external setpoint input and defines the source for the external setpoint.         Setment feedback       [SE]       (analog selector)       Activates the source for output feedback for a modulating controller.         Method of tuning       [SPL]       0       Oscillation method | :              |
|----------------------------------------------------------------------------------------------------|----------------|
| Setpoint high $5PH$ $-19991100+9999$ The correction value is limited for external setpoint wit<br>correction.Controller process<br>value $[Pr$ (analog selector)<br>1 (Analog inp. 1)Defines the source for the process value of the control<br>channel.<br>$\Rightarrow$ See "Analog selector" on Page 26.External setpoint $E5P$ (analog selector)<br>0 (switched off)Activates the external setpoint input and defines the source<br>for the external setpoint.<br>$\Rightarrow$ See "Analog selector" on Page 26.Output feedback $FEEd$ (analog selector)<br>0 (switched off)Defines the source for output feedback for a modulating<br>controller.<br>$\Rightarrow$ See "Analog selector" on Page 26.Method of tuning $E SPL$ 0<br>0 (Scillation method<br>Step response method                                                                       | nt low         |
| InputsController process<br>value[Pr(analog selector)<br>1 (Analog inp. 1)Defines the source for the process value of the control<br>channel.<br>                                                                                                    | nt high        |
| Controller process<br>value[Pr(analog selector)<br>1 (Analog inp. 1)Defines the source for the process value of the control<br>channel.<br>                                                                                                    | 1              |
| External setpoint       E5P       (analog selector)<br>0 (switched off)       Activates the external setpoint input and defines the source<br>for the external setpoint.<br>⇒ See "Analog selector" on Page 26.         Output feedback       FEEd       (analog selector)<br>0 (switched off)       Defines the source for output feedback for a modulating<br>controller.<br>⇒ See "Analog selector" on Page 26.         Method of tuning       EYPE       0       Oscillation method<br>Step response method                                                                                                    | ller process { |
| Output feedback       FEEd       (analog selector)<br>0 (switched off)       Defines the source for output feedback for a modulating<br>controller.<br>⇒ See "Analog selector" on Page 26.         Autotuning       ESPE       0       Oscillation method<br>Step response method                                                                                                    | al setpoint {  |
| Autotuning       Method of tuning       LUPL       0       0       0       0       0       0       0       0       0       0       0       0       0       0       0       0       0       0       0       0       0       0       0       0       0       0       0       0       0       0       0       0       0       0       0       0       0       0       0       0       0       0       0       0       0       0       0       0       0       0       0       0       0       0       0       0       0       0       0       0       0       0       0       0                                                                                                    | : feedback   { |
| Method of tuning                                                                                                    |                |
| ⇒ Chapter 8.1 "Autotuning (self-optimization)"                                                                                                    | d of tuning {  |
| Inhibit tuning InHE 0 enabled<br>1 inhibited                                                                                                    | tuning         |
| The start of autotuning can be inhibited from the keys or through the binary function.                                                                                                    |                |
| Output of tuning 1     Image: Description       1     Solid-state + logic                                                                                                    | of tuning 1    |
| Output of tuning 2     Image: Continuous                                                                                                    | of tuning 2    |
| Controller standby output -100+100% Initial output with step response                                                                                                    | ller standby   |
| Step size         5E5 /         1030100 %         Step size with step response                                                                                                    | ze             |

Controller - continued

### 7.4 Generator "Pro"

| Configuration     | Ine b  |
|-------------------|--------|
| Analog inputs     | as a t |
| Controller        | hot-cl |
| Generator         |        |
| Limit comparators |        |
| Outputs           |        |
| Binary functions  |        |
| Display           |        |
| Timer             |        |
| Interfaces        |        |

ть e basic function of the instrument is defined here. The instrument can be operated fixed-setpoint controller with or without a ramp function, or warm-up ramp for hannel equipment, program controller or program generator.

|               | Symbol  | Value/selection              | Description                                                                                                    |
|---------------|---------|------------------------------|----------------------------------------------------------------------------------------------------|
|               | General | ·                            |                                                                                                    |
| Function      | Fnct    | <b>0</b><br>1<br>2<br>3<br>4 | Fixed-setpoint controller<br>Ramp function<br>Program controller<br>Program generator<br>Hot-channel controller<br>Ramp function:<br>A rising or a falling ramp function can be implemented. The<br>ramp end value is determined by the setpoint input. |
|               |         |                              | v Setpoint<br>v Process value<br>v $v$ $v$ $v$ $v$ $v$ $v$ $v$ $v$ $v$                                                                                                    |
|               |         |                              | t1 Power on (w1 aktiv)<br>t2t3 Power failure / manual operation / probe break<br>t4t5 Ramp stop<br>t6 Setpoint changeover to w2<br>The ramp function can be paused or canceled via the binary<br>functions.<br>⇒ Chapter 7 7 "Binary functions "binF""  |
|               |         |                              | The ramp function is interrupted on a probe break, or for manual mode. The outputs react as for overrange/ underrange (configurable).                                                                                                    |
|               |         |                              | Program generator:<br>The setpoint profile is output via a continuous output.                                                                                                    |
| Unit of slope | Uni E   | <b>0</b><br>1<br>2           | Ramp functionProgram°C/minmm:ss°C/hourhh:mm°C/daydd:hh                                                                                                    |
|               |         |                              | s=seconds; m=minutes; h=hours;d=days<br>Unit of ramp slope in °C per time unit, or format of segment<br>times for program controller/generator.                                                                                                    |
|               |         | Factory settings are         | shown <b>bold</b> .                                                                                                    |

|                | Symbol | Value/selection       | Description                                                                                                    |
|----------------|--------|-----------------------|----------------------------------------------------------------------------------------------------|
| Ramp slope     | rASL   | <b>0</b> 9999         | Value of slope for ramp function                                                                                                    |
| Tolerance band | ΕσίΡ   | <b>0</b> 999          | 0=off<br>For a program controller/generator and ramp function, the<br>process value can be monitored by applying a tolerance band<br>around the setpoint profile.<br>If the upper or lower limit is infringed, a tolerance limit signal is<br>generated, which is internally processed or produced via an<br>output.<br>w |
|                |        | Fastan ( asttings are | abown hald                                                                                                    |

#### Generator - continued

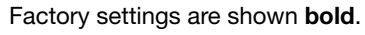

### 7.5 Limit comparators "LC"

#### Configuration

Analog inputs Controller Generator Limit comparators Outputs **Binary functions** Display Timer Interfaces

functions (lk)

Limit comparators (threshold monitors, limit contacts) can be used to monitor an input variable (process value for the limit comparator) against a fixed limit or another variable (the setpoint for the limit comparator). When a limit is exceeded, a signal can be output or an internal controller function initiated.

4 limit comparators are available.

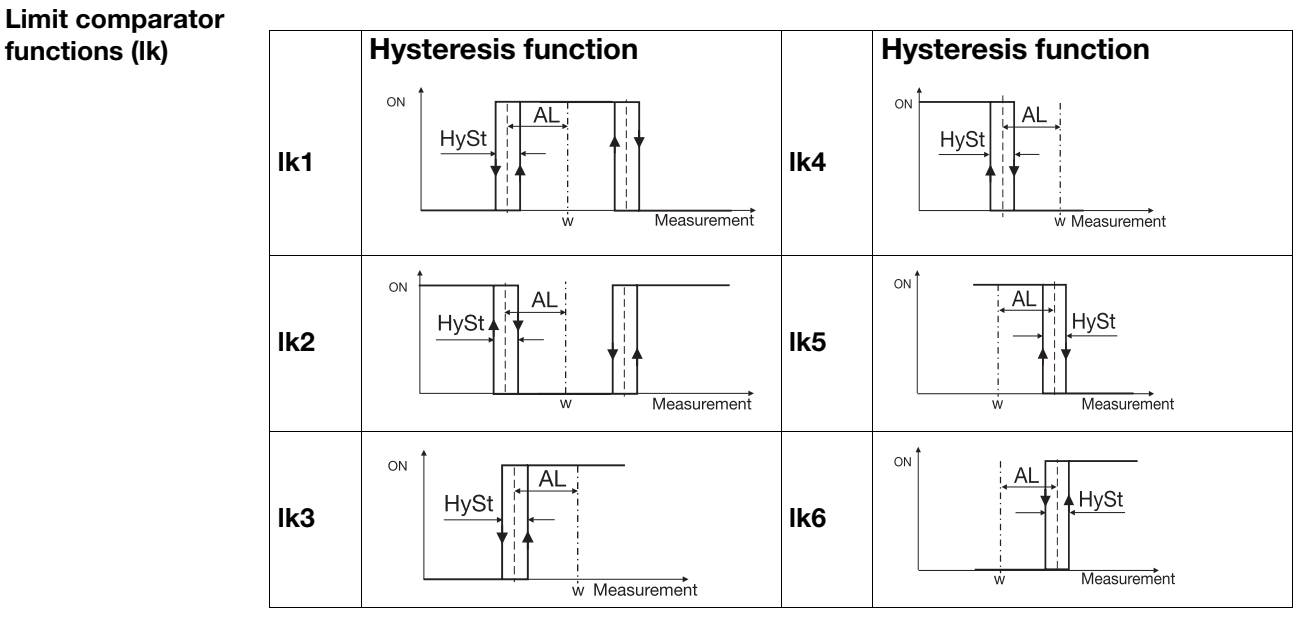

In the case of the limit comparator functions lk7 and lk8, the measurement that is set is monitored with respect to a fixed value AL.

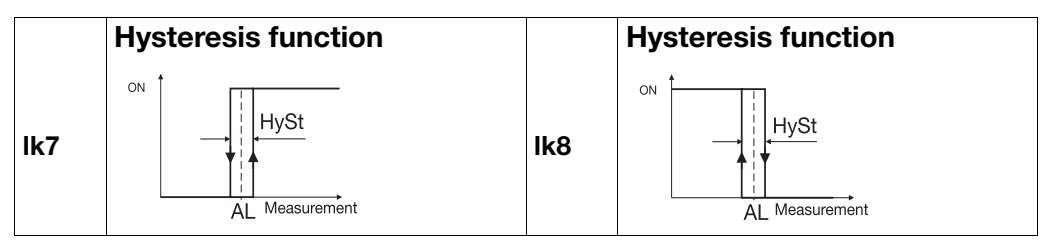

Limit comparators - continued

|                        | Limit comparator 1 └└ ╎ →<br>Limit comparator 2 └└ट →<br>Limit comparator 3 └└∃ →<br>Limit comparator 4 └└Ÿ → |                                                  |                                                                      |  |  |  |
|------------------------|----------------------------------------------------------------------------------------------------|--------------------------------------------------|----------------------------------------------------------------------|--|--|--|
|                        | Symbol                                                                                                    | Value/selection                                  | Description                                                          |  |  |  |
| Function               | Fnet                                                                                                    | <b>0</b><br>1<br>2<br>3<br>4<br>5<br>6<br>7<br>8 | no function<br>Ik1<br>Ik2<br>Ik3<br>Ik4<br>Ik5<br>Ik6<br>Ik7<br>Ik8  |  |  |  |
| Limit value            | AL                                                                                                    | -1999 <b>0</b> +9999                             | Limit value to be monitored<br>Limit range for lk1 and lk2: 0 — 9999 |  |  |  |
| Switching differential | HYSE                                                                                                    | 0 <b>1</b> 99999                                 | Switching differential                                               |  |  |  |

## 7 Configuration

#### Limit comparators - continued

|                           | Limit con<br>Limit con<br>Limit con<br>Limit con | nparator 1 $\lfloor [ ] \rightarrow$<br>nparator 2 $\lfloor [ ] \rightarrow$<br>nparator 3 $\lfloor [ ] \rightarrow$<br>nparator 4 $\lfloor [ ] \rightarrow$ |                                                                                                    |
|---------------------------|--------------------------------------------------|----------------------------------------------------------------------------------------------------|----------------------------------------------------------------------------------------------------|
|                           | Symbol                                           | Value/selection                                                                                                    | Description                                                                                                    |
| Action/<br>range response | AcrA                                             | <b>0</b><br>1<br>2<br>3                                                                                                    | absolute/off<br>relative/off<br>absolute/on<br>relative/on                                                                                                    |
|                           |                                                  |                                                                                                    | Action:<br>Defines the switching action of the limit comparators on a<br>setpoint change or power-on.                                                                                                    |
|                           |                                                  |                                                                                                    | absolute:<br>At the time of alteration, the limit comparator acts according to its function.<br>relative:<br>The limit comparator is in the OFF status.<br>An alteration of the limit value or the (limit comparator) setpoint could cause the limit comparator to switch ON. Such a reaction will be suppressed, and this condition is maintained until the (limit comparator) process value has <b>moved out of</b> the switch-on region (gray area).<br>Example:<br>Monitoring the (controller) process value x with function lk4<br>Setpoint alteration $w_1 \rightarrow w_2$<br>a) Initial condition |
|                           |                                                  |                                                                                                    | ON<br>OFF<br>$w_1 = x$<br>b) Condition at the time of the alteration                                                                                                    |
|                           |                                                  |                                                                                                    | The limit comparator remains OFF, although the process value is within the switch-on region.                                                                                                    |
|                           |                                                  |                                                                                                    | ON OFF                                                                                                    |
|                           |                                                  |                                                                                                    | c) Stabilized condition<br>The limit comparator again operates in accordance with its<br>function.                                                                                                    |
|                           |                                                  |                                                                                                    | ON OFF                                                                                                    |
|                           |                                                  |                                                                                                    | $W_2 = x$<br>This function also prevents a limit comparator from being triggered during the approach phase.                                                                                                    |

#### Limit comparators - continued

|                     | Limit con<br>Limit con<br>Limit con<br>Limit con | nparator 1 └∁ ╎→<br>nparator 2 └∁⋛ →<br>nparator 3 └∁∃ →<br>nparator 4 └∁Ч → |                                                                                                    |
|---------------------|--------------------------------------------------|------------------------------------------------------------------------------|----------------------------------------------------------------------------------------------------|
|                     | Symbol                                           | Value/selection                                                              | Description                                                                                                    |
| Switch-on delay     | եՕր                                              | <b>0</b> 9999                                                                | Delays the switch-on edge by a definable time period                                                                                                    |
| Switch-off delay    | FOLE                                             | <b>0</b> 9999s                                                               | Delays the switch-off edge by a definable time period                                                                                                    |
| Acknowledgement     | AcnL                                             | <b>0</b><br>1<br>2                                                           | no acknowledgement<br>acknowledgement; only with inactive limit comparator<br>acknowledgement; always possible<br>For settings with acknowledgement, the limit comparator is<br>latching, which means it remains ON, even when the switch-<br>on condition is no longer present.<br>The limit comparator must be reset via the <b>t</b> + <b>EXIT</b> keys or<br>binary signal. |
| Pulse time          | եթսլ                                             | <b>0</b> 9999s                                                               | The limit comparator is automatically reset after an adjustable time period.                                                                                                    |
| Limit comparator PV | ԼԸԲԻ                                             | (analog selector)<br><b>1 (analog input 1)</b>                               | see circuit diagrams<br>⇒ See "Analog selector" on Page 26.                                                                                                    |
| Limit comparator SP | LCSP                                             | (analog selector)<br>4 (present setpoint)                                    | see circuit diagrams (only with lk1 — lk6)<br>⇒ See "Analog selector" on Page 26.                                                                                                    |

## 7 Configuration

## 7.6 Outputs "OutP"

| Configuration     |            |                       |                                        |                                      |
|-------------------|------------|-----------------------|----------------------------------------|--------------------------------------|
| Analog inputs     |            |                       |                                        |                                      |
| Controller        |            |                       |                                        |                                      |
| Limit comparators |            |                       |                                        |                                      |
|                   |            |                       |                                        |                                      |
| Binary functions  |            |                       |                                        |                                      |
| Display           |            |                       |                                        |                                      |
| Timer             |            |                       |                                        |                                      |
| Interfaces        |            |                       |                                        |                                      |
|                   |            |                       |                                        |                                      |
| Numbering of the  | (Binary) c | output 1 = relay      |                                        | Terminal strip 3 see page 9          |
| outputs           | (Binary) c | output 2 = relay      |                                        | Terminal strip 3 see page 9          |
|                   | (Binary) c | output 3 = logic outp | but                                    | Ierminal strip 2 see page 9          |
|                   | (Binary) C | utput 4 = logic outp  | Jul                                    | Terminal strip 2 see page 9          |
|                   | Binary of  | utputs Outl           |                                        |                                      |
|                   | Symbol     | Value/selection       | Description                            |                                      |
| Binary output 1   | Out I      | 0                     | no function                            |                                      |
|                   |            | 2                     | Controller output 2                    |                                      |
|                   |            | 5                     | Binary input 1                         |                                      |
| Binary output 4   | 0ახ4       | 13                    | Limit comparator 1                     |                                      |
|                   |            | 14                    | Limit comparator 2                     |                                      |
|                   |            | 16                    | Limit comparator 3                     |                                      |
|                   |            | 17                    | Control contact 1                      |                                      |
|                   |            | 18                    | Control contact 2<br>Control contact 3 |                                      |
|                   |            | 20                    | Control contact 4                      |                                      |
|                   |            | 21                    | Logic formula 1                        |                                      |
|                   |            | 23                    | Timer 1 active                         |                                      |
|                   |            | 24                    | Timer 2 active                         |                                      |
|                   |            | 26                    | Program end signal                     |                                      |
|                   |            | 27                    | Tolerance limit signal                 |                                      |
|                   |            | 20                    | Binary marker                          |                                      |
|                   |            | 30                    | Any binary value from always active    | storage address (only through setup) |
|                   |            | 01                    | amaye active                           |                                      |

#### Factory settings

| Out I | 13 | Limit comparator 1  |
|-------|----|---------------------|
| 0uE5  | 14 | Limit comparator 2  |
| 0uE3  | 1  | Controller Output 1 |
| Олға  | 1  | Controller Output 1 |

### 7.7 Binary functions "binF"

Configuration Analog inputs Controller Generator Limit comparators Outputs Binary functions Display Timer Interfaces

## Functions are assigned here to the binary signals of the binary inputs and limit comparators.

In addition, the functions for control contacts, tolerance limit signal and program end signal are defined for program controllers/generators.

In the case of a fixed-setpoint controller, functions can be assigned to the ramp end signals.

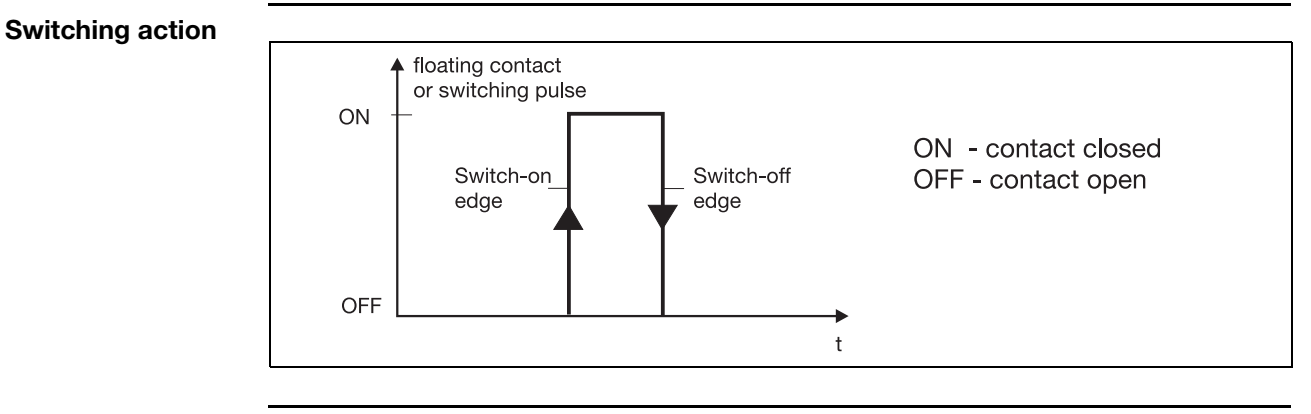

The functions are arranged in two groups:

| Edge-triggered  | The binary function reacts to switch-on edges.                |
|-----------------|---------------------------------------------------------------|
| functions       | The following functions are edge-triggered:                   |
|                 | - Start/stop of autotuning                                    |
|                 | - Acknowledge limit comparators                               |
|                 | - Program start/cancel                                        |
|                 | - Start timer                                                 |
|                 | - Segment change                                              |
|                 |                                                               |
| State-triggered | The binary function reacts to switch-on or switch-off states. |
| luncuons        | - All remaining functions                                     |
|                 |                                                               |

## 7 Configuration

Binary functions - continued

|                    | Symbol | Value/selection | Description                                           |
|--------------------|--------|-----------------|-------------------------------------------------------|
| Binary input 1     | 6      | 0               | no function                                           |
|                    |        | 1               | Start autotuning                                      |
|                    |        | 2               | Cancel autotuning                                     |
| Binary input 2     | LJ     |                 | Controller off (controller outputs are switched off)  |
| Binary input 2     | 01 110 | 5               | Inhibit manual mode                                   |
| Limit comparator 1 | 151    | 6               | Hold ramp                                             |
| •                  |        | 7               | Cancel ramp                                           |
|                    |        | 8               | Setpoint changeover                                   |
|                    |        | 9               | Parameter set switching                               |
| Limit comparator 4 | LLY    | 10              | Key inhibit                                           |
| Time or d          |        | 11              | Level inhibit                                         |
| Timer 1            | 66 1   | 12              | Display off with key inhibit                          |
| Timer 2            | LED    | 14              | Inhibit program start                                 |
|                    | נינ    | 15              | Start program                                         |
| Logic 1            | 1.01   | 16              | Pause program                                         |
| C                  |        | 17              | Cancel program                                        |
| Logic 2            | 201    | 18              | Segment change                                        |
|                    |        | 19              | Start timer 1                                         |
|                    |        | 20              | Start timer 2                                         |
|                    |        | 21              | Cancel timer 1                                        |
|                    |        | 22              | Gancer limer 2                                        |
|                    |        |                 | Level inhibit:                                        |
|                    |        |                 | The parameter and configuration levels are inhibited. |

Factory settings : Bin1 = 8, Bin2 = 10

#### Setpoint and parameter set switching

A binary function can be used to switch between setpoint 1 and setpoint 2 or parameter set 1 and parameter set 2.

| Setpoint switching | Parameter set switching | Binary signal    |
|--------------------|-------------------------|------------------|
| Setpoint 1 active  | Parameter set 1 active  | 0/contact open   |
| Setpoint 2 active  | Parameter set 2 active  | 1/contact closed |

In order to switch between the four possible setpoints, two binary functions must be configured to "setpoint switching". The states of the two binary functions are designated Z1 and Z2 and switch the setpoints over as shown in the table below:

| Setpoint   | <b>Z</b> 2 | <b>Z1</b> |
|------------|------------|-----------|
| Setpoint 1 | 0          | 0         |
| Setpoint 2 | 0          | 1         |
| Setpoint 3 | 1          | 0         |
| Setpoint 4 | 1          | 1         |

0 = contact open /OFF

1 = contact closed /ON

#### Binary functions - continued

The states Z1 and Z2 are assigned to the binary functions in descending order (see list on the right), i. e. the first binary function selected in the list is Z1.

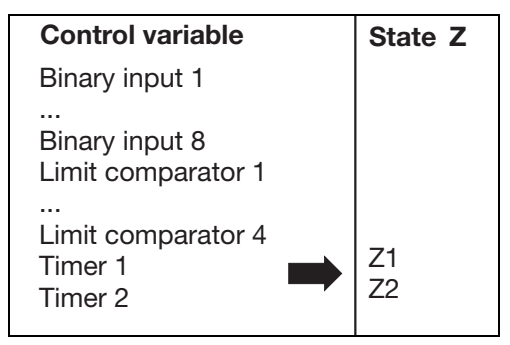

Example:

The setpoint is to be selected via a binary input and the state of one limit comparator.

This results in the following assignment:

Z1 - binary input 1

Z2 - limit comparator 1

The binary function for the binary input 1 and limit comparator 1 have to be configured to "setpoint switching"

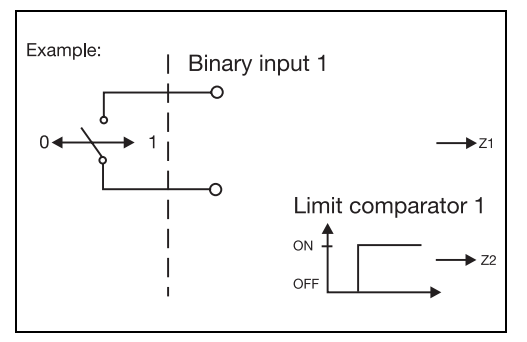

Depending on the further configuration, the following diagram applies:

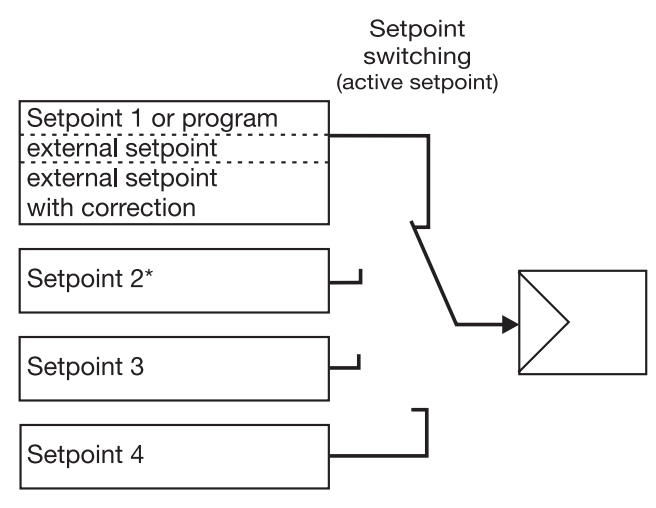

\* An exception to this is the configuration for a program controller with external setpoint input, with or without correction. Setpoint 2 is the program setpoint in this case.

## 7 Configuration

## 7.8 Display "diSP"

| Configuration     |
|-------------------|
| Analog inputs     |
| Controller        |
| Generator         |
| Limit comparators |
| Outputs           |
| Binary functions  |
| Display           |
| Timer             |
| Interfaces        |

|                    | Symbol  | Value/selection                                      | Description                                                                                                    |  |  |
|--------------------|---------|------------------------------------------------------|----------------------------------------------------------------------------------------------------|--|--|
|                    | General |                                                      |                                                                                                    |  |  |
| Upper display      | d, 5U   | (analog selector)<br>1 (controller<br>process value) | Displayed value for the upper display<br>⇒ See "Analog selector" on Page 26.                                                                                                    |  |  |
| Lower display      | d, 5L   | (analog selector)<br>4 (controller<br>setpoint)      | Displayed value for the lower display<br>⇒ See "Analog selector" on Page 26.                                                                                                    |  |  |
| Decimal point      | dEcP    | <b>0</b><br>1<br>2                                   | no decimal place<br>one decimal place<br>two decimal places<br>If the value that is be displayed can no longer be represented<br>with the programmed decimal point, then the number of<br>decimal places will be automatically reduced. If, subsequently,<br>the measured value decreases, the number increases to the<br>programmed value of the decimal point. |  |  |
| 16-segment display | d, SE   | 0<br>1<br>2<br>3<br>4                                | Displayed value for the two-digit 16-segment display<br>switched off<br><b>Unit (°C or °F)</b><br>current segment<br>current parameter set<br>no function                                                                                                    |  |  |

### 7.9 Timer "tFct"

| Configuration     | Time-dependent control actions can be carried out with the help of the timer. The     |
|-------------------|---------------------------------------------------------------------------------------|
| Analog inputs     | timer signal (timer 1+ 2) shows whether the timer is active. It can be output via the |
| Controller        | binary outputs or processed internally.                                               |
| Generator         | The timers are started or canceled via the binary functions.                          |
| Limit comparators | Chapter 7.7 "Pinany functions "binE""                                                 |
| Outputs           |                                                                                       |
| Binary functions  | The current times for the timers can be viewed at the operator level (process data).  |
| Display           |                                                                                       |
| Timer             |                                                                                       |
| Interfaces        |                                                                                       |

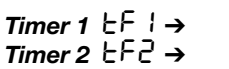

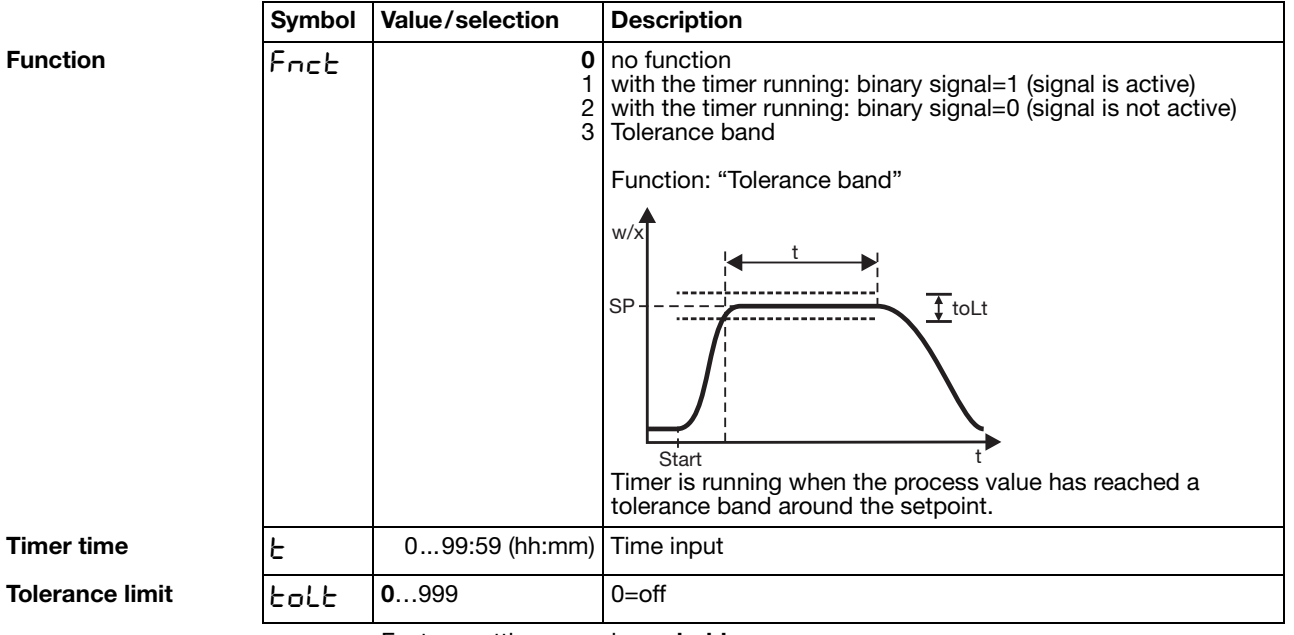

## 7 Configuration

### 8.1 Autotuning (self-optimization)

Oscillation method

Autotuning (self-optimization, SO) establishes the optimum controller parameters for a PID or PI controller.

Depending on the controller type, the following controller parameters can be defined: Reset time (rt), derivative time (dt), proportional band (Pb), cycle time (Cy), filter time constant (dF)

The controller selects one of two procedures (**a** or **b**), depending on the size of the control deviation:

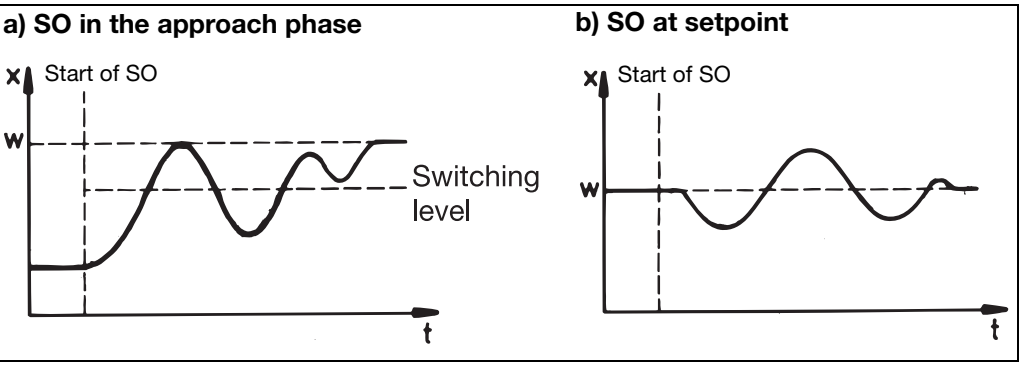

#### **Step response method** This type of optimization involves determining the control parameters through an output step that is applied to the process. First a standby output is produced until the process value is "steady" (constant). Afterwards, an output step (step size), which can be defined by the user, is automatically applied to the process. The resulting response

of the process value is used to calculate the control parameters.

Autotuning establishes the optimum control parameters for a PID or PI controller, according to the selected control structure.

Depending on the controller type, the following control parameters can be determined: Reset time (rt), derivative time (dt), proportional band (Pb), cycle time (Cy), filter time constant (dF)

Autotuning can be started from any system status, and can be repeated as often as is required.

The controller outputs (logic, relay), the controller standby output and the step size (min. 10%) have to be defined.

#### Principal applications of the step response method

- Autotuning instantly after "power on", during the approach phase Considerable time savings, setting: controller standby output = 0 %.
- The process does not readily permit oscillations (e.g. highly insulated furnaces with small losses, long oscillation period)
- Process value must not exceed setpoint
   If the output (with stabilized setpoint) is known, overshoot can be avoided through
   the following adjustment:
   standby output + step size <= output in stabilized condition</p>

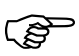

With the "relay" output type, care has to be taken that the process value is not influenced by the cycle time, since otherwise autotuning can not be completed successfully.

Solution: Reduce the cycle time Cy, until the process value is no longer influenced. (Manual mode can be used for the adjustment!)

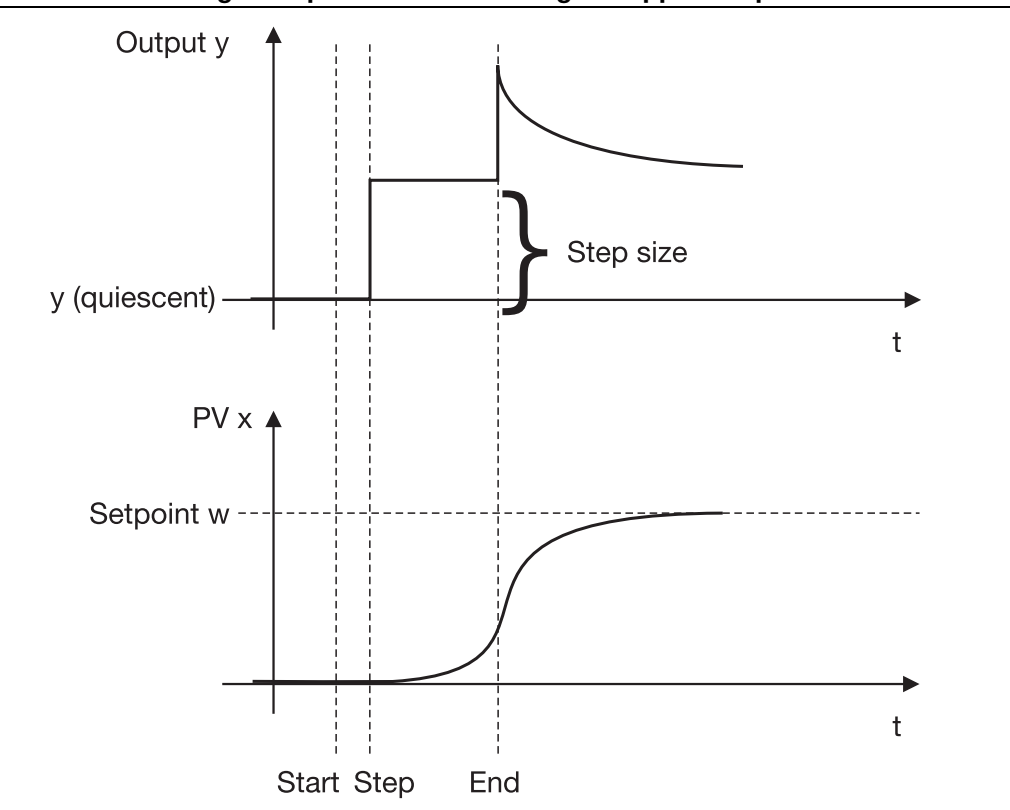

Start of autotuning after power-on and during the approach phase

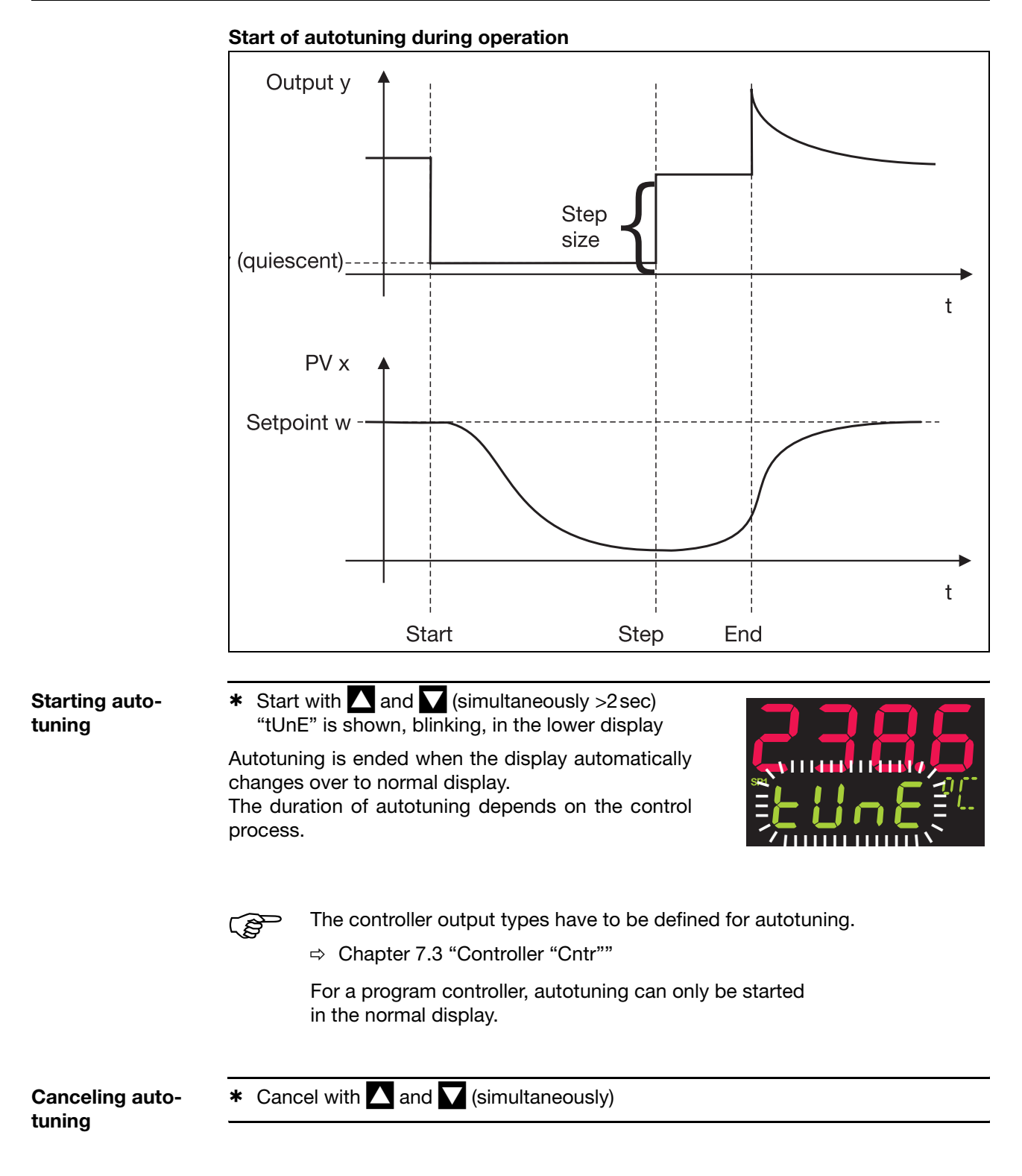

### 8.2 Check of the tuning

The optimum adaptation of the controller to the process can be checked by recording the approach phase with the control loop closed. The diagrams below indicate possible maladjustments and how these can be corrected.

The control response of a third-order control loop for a PID controller is shown as an example. However, the procedure for adjusting the controller parameters can also be applied to other control loops.

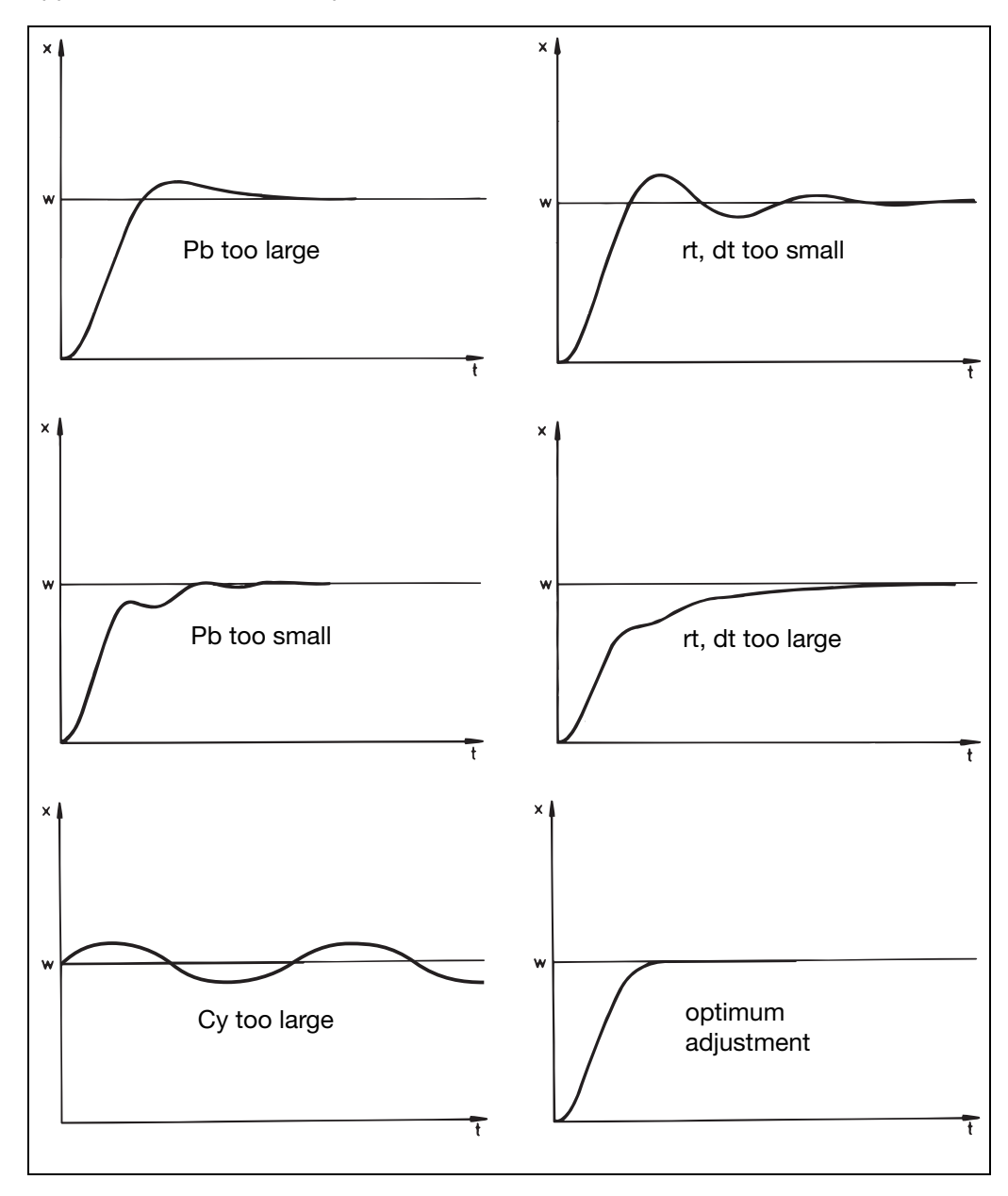

### 9.1 Technical data

#### Thermocouple input

| Designation    |          | Measuring range | Measuring<br>accuracy | Ambient<br>temperature error |
|----------------|----------|-----------------|-----------------------|------------------------------|
| Fe-Con L       |          | -200 to + 900°C | ≤0.25%                | 100 ppm /°C                  |
| Fe-Con J       | EN 60584 | -200to +1200°C  | ≤0.25%                | 100 ppm /°C                  |
| Cu-Con U       |          | -200 to + 600°C | ≤0.25%                | 100 ppm /°C                  |
| Cu-Con T       | EN 60584 | -200 to + 400°C | ≤0.25%                | 100 ppm /°C                  |
| NiCr-Ni K      | EN 60584 | -200 to +1372°C | ≤ <b>0.25%</b>        | 100 ppm /°C                  |
| NiCr-Con E     | EN 60584 | -200 to +1000°C | ≤0.25%                | 100 ppm /°C                  |
| NiCrSi-NiSi N  | EN 60584 | -100 to +1300°C | ≤0.25%                | 100 ppm /°C                  |
| Pt10Rh-Pt S    | EN 60584 | 0 to 1768°C     | ≤0.25%                | 100 ppm /°C                  |
| Pt13Rh-Pt R    | EN 60584 | 0 to 1768°C     | ≤0.25%                | 100 ppm /°C                  |
| Pt30Rh-Pt6Rh B | EN 60584 | 0 to 1820°C     | ≤0.25% <sup>1</sup>   | 100 ppm /°C                  |
| W5Re-W26Re C   |          | 0 to 2320 °C    | ≤0.25%                | 100 ppm /°C                  |
| W3Re-W25Re D   |          | 0 to 2495 °C    | ≤0.25%                | 100 ppm /°C                  |
| W3Re-W26Re     |          | 0to 2400 °C     | ≤0.25%                | 100 ppm /°C                  |
| Cold junction  |          |                 | Pt100, internal       |                              |

1. in the range 300 to 1820°C

#### Input for resistance thermometer

| Designation        |          | Connection                                                                                                    | Measuring range | Measurin<br>accuracy | g      | Ambient<br>temperature error |
|--------------------|----------|----------------------------------------------------------------------------------------------------|-----------------|----------------------|--------|------------------------------|
|                    |          |                                                                                                    |                 | 3-/4-wire            | 2-wire |                              |
| Pt100              | EN 60751 | 2-wire / 3-wire / 4-wire                                                                                                    | -200 to +850°C  | ≤0.05%               | ≤0.4%  | 50 ppm / °C                  |
| Pt500              | EN 60751 | 2-wire / 3-wire / 4-wire                                                                                                    | -200 to +850°C  | ≤0.2%                | ≤0.4%  | 100 ppm /°C                  |
| Pt1000             | EN 60751 | 2-wire / 3-wire / 4-wire                                                                                                    | -200 to +850°C  | ≤0.1%                | ≤0.2%  | 50 ppm /°C                   |
| KTY11-6            |          | 2-wire                                                                                                    | -50 to +150°C   | ≤1.0%                | ≤2.0%  | 50 ppm /°C                   |
| Sensor lead resist | ance     | max. 30Ω per lead for 3-wire or 4-wire circuit                                                                                                    |                 |                      |        |                              |
| Measuring current  | t        | approx. 250µA                                                                                                    |                 |                      |        |                              |
| Lead compensation  | on       | Not required for 3-wire or 4-wire circuit. With a 2-wire circuit, the lead resistance can b compensated in software by a correction of the process value. |                 |                      |        |                              |

#### Input for standard signals

| Designation            | Measuring range                                                | Measuring<br>accuracy | Ambient<br>temperature error |
|------------------------|----------------------------------------------------------------|-----------------------|------------------------------|
| Voltage                | 0(2) - 10V<br>0 - 1V<br>input resistance $R_{IN} > 100k\Omega$ | ≤0.05%<br>≤0.05%      | 100 ppm / °C<br>100 ppm / °C |
| Current                | 0(4) — 20 mA, voltage drop $\leq$ 1.5V                         | ≤0.05%                | 100 ppm / °C                 |
| Heating current        | 0 — 50mA AC                                                    | ≤1%                   | 100 ppm / °C                 |
| Resistance transmitter | min. 100Ω, max. 4kΩ                                            | ±4Ω                   | 100 ppm / °C                 |

#### **Binary inputs**

Floating contacts

## 9 Appendix

#### Measuring circuit monitoring

In the event of a fault, the outputs move to a defined (configurable) status.

| Sensor                               | Overrange /<br>underrange | Probe or lead short-circuit | Probe or lead break |
|--------------------------------------|---------------------------|-----------------------------|---------------------|
| Thermocouple                         | •                         | -                           | •                   |
| Resistance thermometer               | •                         | •                           | •                   |
| Voltage 2 - 10V<br>0 - 10V<br>0 - 1V | •                         | •<br>-<br>-                 | •<br>-<br>-         |
| Current 4 – 20mA<br>0 – 20mA         | •                         | •                           | •                   |
| Resistance transmitter               | -                         | -                           | •                   |

• = recognized - = not recognized

#### Outputs

| Relay (changeover) |                                                             |  |
|--------------------|-------------------------------------------------------------|--|
| contact rating     | 3A at 230V AC resistive load                                |  |
| contact life       | 350,000 operations at rated load / 750,000 operations at 1A |  |
| Logic output       | 0/12V / 30mA max. (sum of all output currents)              |  |
| Auxiliary voltage  | DC 17V at 20mA load, 25V with no load,                      |  |
|                    | electrically isolated, not stabilized                       |  |

#### Controller

| Controller type       | 2-state controller,                                              |  |
|-----------------------|------------------------------------------------------------------|--|
|                       | 3-state controller, modulating controller, continuous controller |  |
| Controller structures | P/PD/PI/PID                                                      |  |
| A/D converter         | dynamic resolution up to 16-bit                                  |  |
| Sampling cycle time   | 250msec<br>50msec, 90msec, 150msec, 250msec                      |  |

#### **Electrical data**

| Supply voltage (switchmode PSU) | 110 — 240V AC -15/+10%, 48 — 63Hz                |
|---------------------------------|--------------------------------------------------|
| Electrical safety               | to EN 60730                                      |
|                                 | Overvoltage category III, pollution degree 2     |
| Power consumption               | max. 7VA                                         |
| Data backup                     | EEPROM                                           |
| Electrical connection           | at the back, via screw terminals,                |
|                                 | conductor cross-section up to 2.5mm <sup>2</sup> |
|                                 | with core ferrules (length: 10mm)                |
| Electromagnetic compatibility   | EN 61326-1                                       |
| interference emission           | Class B                                          |
| interference immunity           | to industrial requirements                       |

#### Housing

| Housing type                      | plastic housing for panel mounting to IEC 61554 |
|-----------------------------------|-------------------------------------------------|
| Depth behind panel                | 90 mm                                           |
| Ambient/storage temperature range | 0 to 55°C / -30 to +70°C                        |
| Climatic conditions               | rel. humidity ≤90% annual mean, no condensation |
| Operating position                | horizontal                                      |
| Enclosure protection              | to EN 60529, front IP65 / back IP20             |
| Weight                            | 420g                                            |

### 9.2 Alarm messages

| Display                                                          | Cause                                                      | Fault removal<br>test/repair/replace                                                                                                    |  |
|------------------------------------------------------------------|------------------------------------------------------------|----------------------------------------------------------------------------------------------------|--|
| - 1999<br>(blinking!)                                            | Underrange for the value being displayed.                  | <ul> <li>Check that the connected probe complies with the configured sensor type and linearization</li> <li>Check the probe connection and the terminals</li> </ul> |  |
| 9999<br>(blinking!)                                              | Overrange for the value being displayed.                   |                                                                                                    |  |
|                                                                  |                                                            | - Check the cable                                                                                                    |  |
|                                                                  |                                                            | <ul> <li>Check probe for short-circuit and probe<br/>break</li> </ul>                                                                                               |  |
|                                                                  |                                                            | <ul> <li>In case of standard signal:<br/>Is the signal within the permissible range<br/>(e.g. 4 - 20mA)?</li> </ul>                                                 |  |
| 9999<br>(lower display)                                          | Error in output feedback of modulating controller          | Check the source signal for output feedback                                                                                                    |  |
| <br>(blinking!)                                                  | Source signal for controller process value is switched off | Select a source signal in configuration level                                                                                                    |  |
| all displays on;<br>lower<br>7-segment<br>display is<br>blinking | Watchdog or power-on trigger initialization (reset).       | Replace the controller if the initialization continues for more than 5 sec                                                                                          |  |
| OPE                                                              | Hardware configuration error                               | Check which option boards are installed in the slots                                                                                                    |  |

Overrange / underrange covers the following events:

- Probe break or short-circuit

- Measurement is outside the controllable range for the probe that is connected

- Display overflow

## A

Access code 25 Acknowledgement 39 Analog input 28 Analog selector 28 Autotuning (self-optimization) 33, 47

## В

Binary functions 41 Binary output 40

## С

Commissioning 2 Connection diagrams 11 Control action 32, 45 Controller 32 Controller module, removing 8 Controller standby output 33 Controller type 32, 40, 42, 45

## D

Decimal point 44 Dimensions 7 Display 44 Display end 29 Displays 13

## Ε

Electrical isolation Entering programs Entering times Entering values

## F

Filter time constant 29 Fine tuning 29–30 Fitting 8 Front panel, care of 8

## Η

Heater current monitoring 29 Hot-channel controller 36

### 

Installation notes 9

### L

Level concept 14 Level inhibit 14 Limit comparator 36 Limit comparator functions 36 Limit value 37 Linearization 28

## Μ

Manual mode Manual mode, inhibiting Manual output Measurement offset Mounting site

## 0

Outputs 40

## Ρ

Parameter level 23 Parameter set switching 42 Password 25 Process data 21 Pulse time 39

## R

Ramp slope 35 Range output 32

## S

Sampling cycle time 29 Sensor type 28 Setpoint 21 external 33 Setpoint limits 33 Setpoint switching 42 Side-by-side mounting 7 Step response method 47 Step size 33 Switching action 41 Switching differential 37 Switch-on delay 39

## Т

Tolerance band 35, 45 Tuning (optimization) 50

## U

Unit 29, 34

## W

Warranty 2